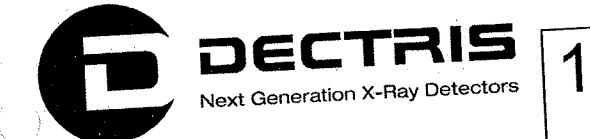

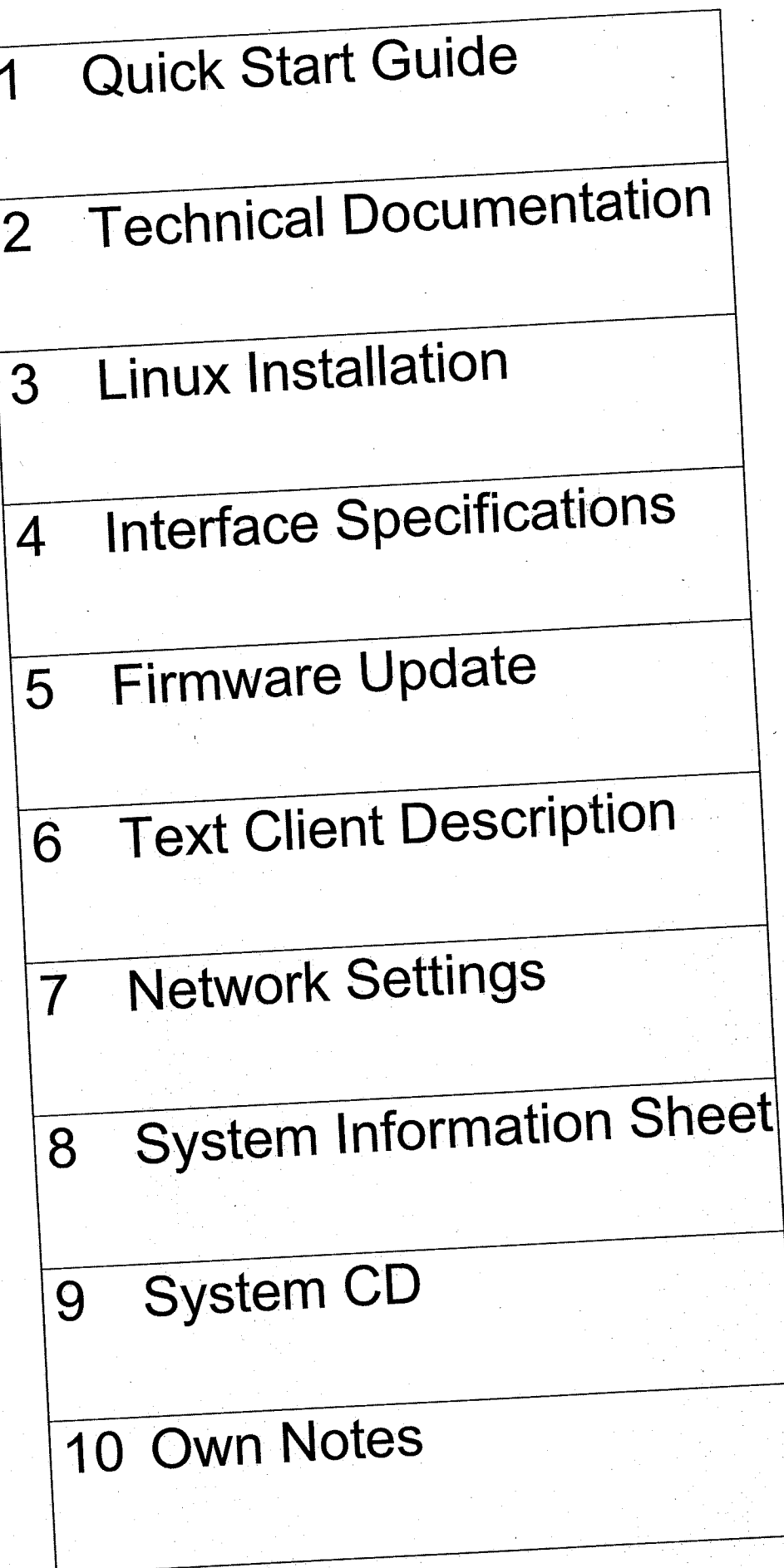

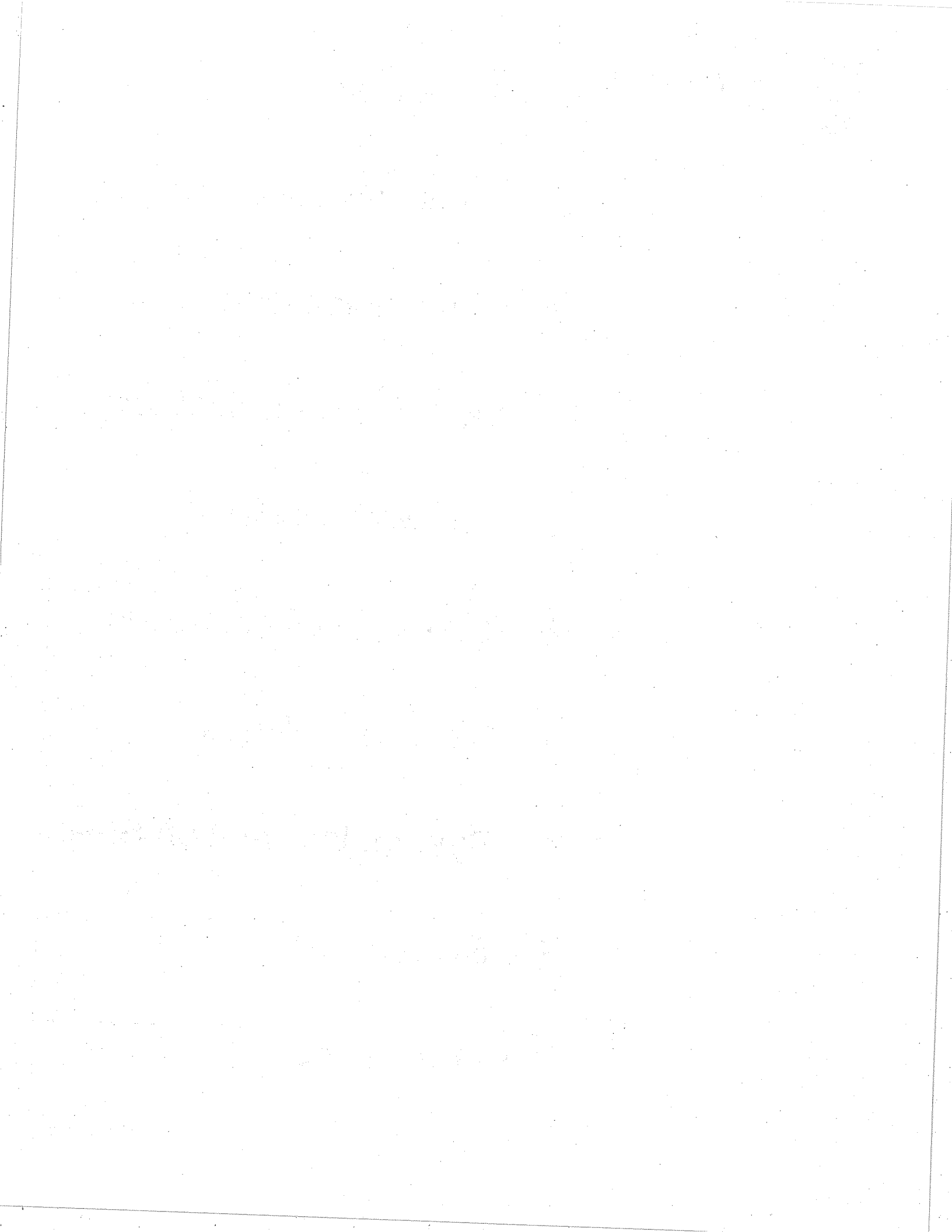

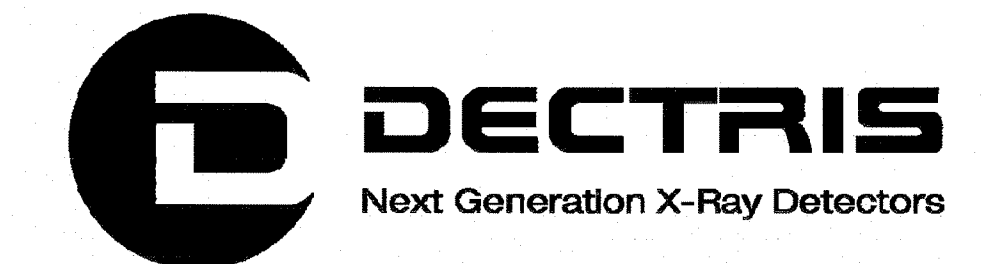

# Quick Start Guide MYTHEN1K Detector System

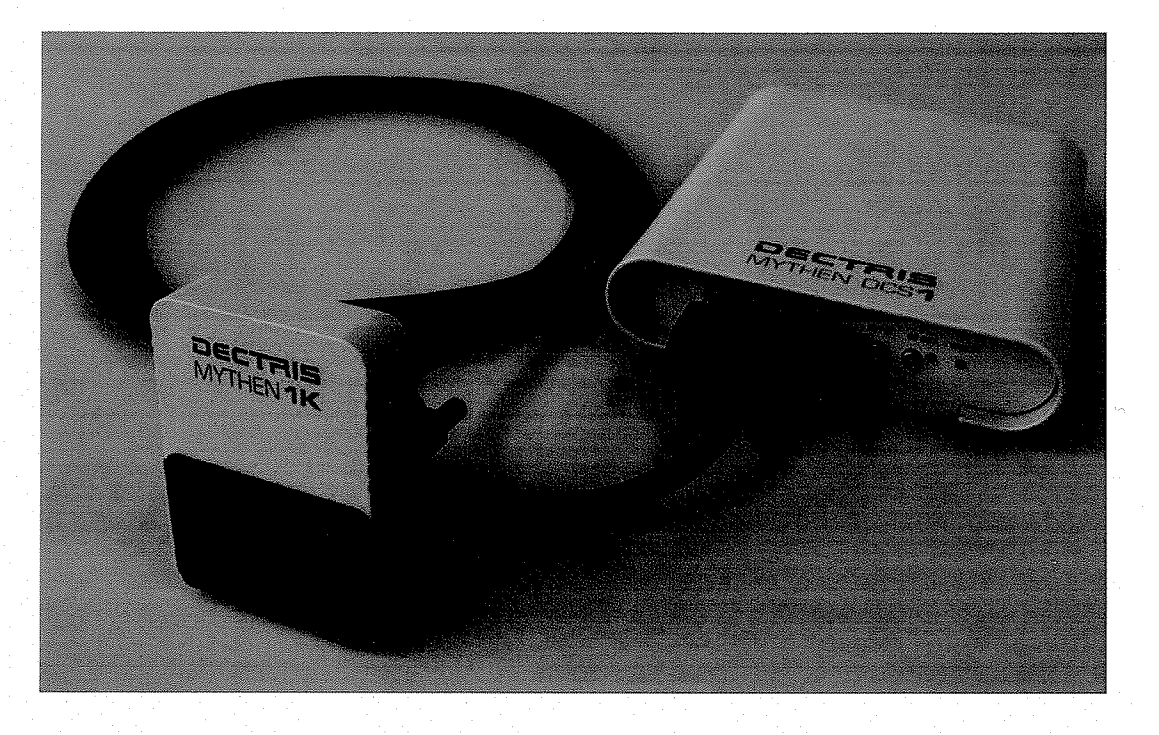

Version 1.4

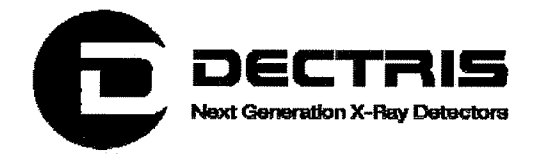

#### **Table of Contents**

| 1 | Do  | cument History       |    |
|---|-----|----------------------|----|
|   | 1.1 | Changes              | 3  |
| 2 | Ho  | w to use this guide  | 4  |
|   | 2.1 | Address and Support  | 4  |
|   | 2.2 | Explanation of Terms | 4  |
| 3 | Ha  | rdware Setup         | 5  |
| 4 | Ru  | nning the Software   | 6  |
|   | 4.1 | Operating System     | 6  |
|   | 4.2 | Starting the GUI     | 6  |
|   | 4.3 | The Acquisition Tab  | 7  |
|   | 4.4 | The Settings Tab     |    |
|   | 4.5 | The Data Tab         |    |
|   | 4.6 | The Digital Test Tab |    |
|   | 4.7 | The Advanced Tab     |    |
| 5 | Ap  | pendix               | 21 |
|   | 5.1 | Table of Figures     | 21 |
|   |     |                      |    |

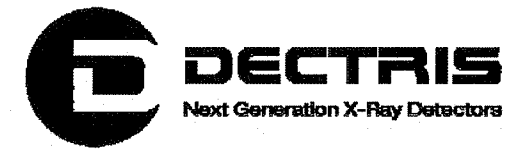

# **1 Document History**

**Actual document** 

| Version | Date       | Status   | Prepared  | Checked | released |
|---------|------------|----------|-----------|---------|----------|
| 1.4     | 07.04.2010 | released | ChrH/PetT | EriE    | ChrH     |

## 1.1 Changes

| Version | Date       | Changes                                              |
|---------|------------|------------------------------------------------------|
| 1.0     | 18.03.2009 | First public version                                 |
| 1.1     | 30.04.2009 | Mythen Software Update                               |
| 1.2     | 08.05.2009 | Mythen GUI Improvements                              |
| 1.3     | 14.08.2009 | New GUI functions: trigger/gate; dynamic range       |
| 1.4     | 07.04.2010 | GUI redesign, 6K compatibility, dead-time correction |

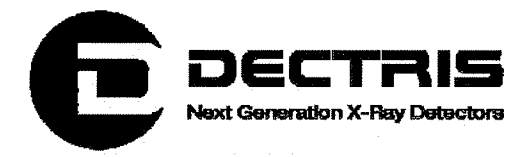

## 2 How to use this guide

Before you start to operate the MYTHEN1K detector system please read the Technical Documentation included in the documentation package carefully.

This Quick Start Guide has been designed for the DECTRIS MYTHEN1K detector system.

#### 2.1 Address and Support

#### **DECTRIS Ltd.**

Neuenhoferstrasse 107 5400 Baden Switzerland

Phone: +41 56 500 21 00 Fax: +41 56 500 21 01 Email: <u>support@dectris.com</u>

www.dectris.com

In case of questions concerning the system or its use, please contact us via phone, mail or fax.

#### **2.2 Explanation of Terms**

| Term | Description                 |
|------|-----------------------------|
| DAC  | Digital to Analog Converter |
| DCS1 | Detector Control System 1   |
| GUI  | Graphical User Interface    |
|      |                             |

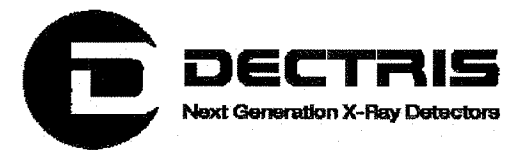

# **3 Hardware Setup**

- Install the system according to the Technical Documentation (Technical\_Documentation\_Mythen1K\_V1.1.pdf) supplied with the system.
- Install the Mythen Software according to the Linux\_Installation\_HowTo\_V1.1.pdf.

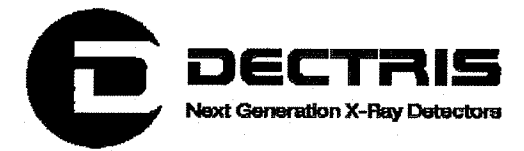

# **4 Running the Software**

## 4.1 Operating System

The operating system is Scientific Linux 5.2.

## 4.2 Starting the GUI

To start the MYTHEN GUI double-click on the "MythenGUI" icon on the Desktop (Figure 1).

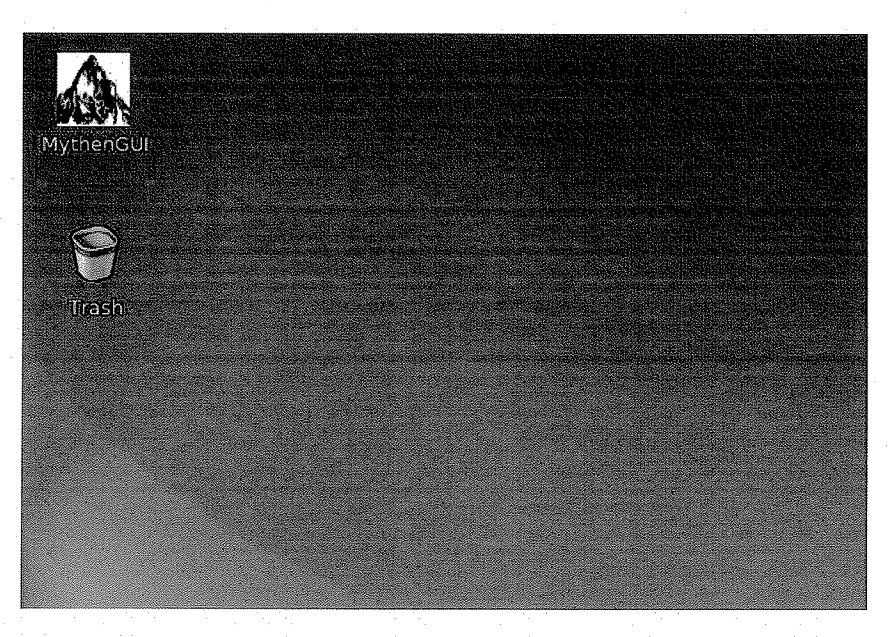

Figure 1 MythenGUI icon

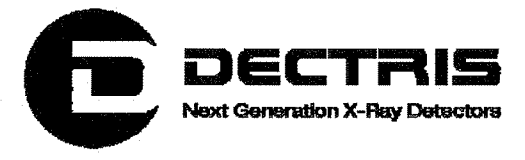

## 4.3 The Acquisition Tab

After the GUI has started, the acquisition tab is displayed (Figure 2). At initialization the settings for a threshold of 5keV (see 4.4) have been loaded.

| ₩ MythenGUI <@bad-ws50-sus>                                     |                  |
|-----------------------------------------------------------------|------------------|
| Settings Acquisition Data Digital Test Advanced                 |                  |
| Output File                                                     | Idented Browsee  |
|                                                                 |                  |
| Comment                                                         | Write trim bits  |
|                                                                 |                  |
| Acquisition Time: 1 s                                           |                  |
| Frames:                                                         |                  |
| Delay between frames: 0 🗘 s                                     |                  |
|                                                                 |                  |
| Scan: Vthresh from: 700 🖨 to:                                   | 800 🖨 step: 10 🖨 |
|                                                                 |                  |
|                                                                 |                  |
|                                                                 | Start            |
|                                                                 | 0 %              |
|                                                                 | • ••             |
| F                                                               |                  |
|                                                                 |                  |
|                                                                 |                  |
|                                                                 |                  |
| i kást nitis nin ili katala                                     |                  |
| 30                                                              |                  |
|                                                                 |                  |
|                                                                 |                  |
|                                                                 |                  |
|                                                                 |                  |
| $\begin{array}{c} \underline{L} \\ 0 \\ 200 \\ 400 \end{array}$ |                  |
|                                                                 | Channel          |
|                                                                 | A.4              |
|                                                                 | 4 5107           |

Figure 2 The acquisition tab after starting the GUI

To run a first acquisition, set the acquisition time e.g. to 1 second and click the "Start" button. After exposure, the recorded counts per channel are displayed in the lower part of the GUI.

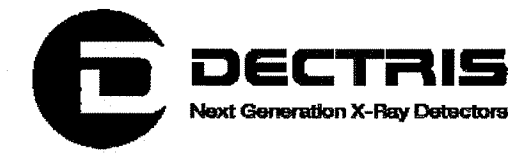

If you didn't use a X-ray source, you will only see some noise counts, if any, depending on the acquisition time (Figure 3). The abscissa indicates the channel number and the ordinate presents the number of counts.

| MythenGUI <@bad       | ws50-sus>                              |                                                                                                    |                | _eX |
|-----------------------|----------------------------------------|----------------------------------------------------------------------------------------------------|----------------|-----|
| Settings Acquisition  | Data Digital Test Advanced             |                                                                                                    |                |     |
| Output Directory:     | /home/det/MythenSoft/module/           | nata/                                                                                                    | Browse         |     |
| File name root        |                                        | Start index: 97                                                                                                    |                |     |
| Comment               |                                        | ☐ Write trim bits                                                                                                    |                |     |
|                       |                                        | ······                                                                                                    |                |     |
| Acquisition Time:     | 10 🗘 s. 🗸                              |                                                                                                    |                |     |
| Frames:               |                                        |                                                                                                    |                |     |
| Delay between frames: | 0 🖨 s 🔻                                |                                                                                                    |                |     |
| Scans                 | ······································ |                                                                                                    |                |     |
| 🗌 Scan: 🛛 Vt          | hresh from: 700 🖨 to:                  | 800 🚔 step:                                                                                                    | 10             |     |
|                       | an an an Eire                          | n de la seconda de la seconda de la seconda de la seconda de la seconda de la seconda de la seconda de la secon<br>Natura de la seconda de la seconda de la seconda de la seconda de la seconda de la seconda de la seconda de la s |                |     |
|                       |                                        |                                                                                                    |                | ·   |
|                       |                                        | Start                                                                                                    |                |     |
|                       |                                        | Stop                                                                                                    |                |     |
|                       |                                        | - 100%                                                                                                    |                |     |
|                       | Measuremen                             | t                                                                                                    |                |     |
| _1 ts                 |                                        |                                                                                                    |                |     |
|                       |                                        |                                                                                                    | ·              |     |
| Ŭ 0.8⊨                |                                        |                                                                                                    | and the second |     |
| F                     |                                        |                                                                                                    |                |     |
| 0.6                   |                                        |                                                                                                    |                |     |
| F                     |                                        |                                                                                                    |                |     |
| 0.4                   |                                        |                                                                                                    |                |     |
| . F                   |                                        |                                                                                                    |                |     |
| U.ZE                  |                                        |                                                                                                    |                |     |
| E.                    |                                        |                                                                                                    | L              |     |
| <b>0</b>              | 200 400                                | 600 800 1                                                                                                    | 000 1200       |     |
|                       |                                        | Cha                                                                                                    | nnel number    |     |
|                       |                                        | Quit                                                                                                    |                |     |

Figure 3 GUI display after a measurement of noise counts

To perform a threshold scan, enable the "Scan" check box and reduce the acquisition time e.g. to 100 ms and click the "Start" button. You should get a plot similar to the one shown in Figure 4 if doing the scan without X-rays.

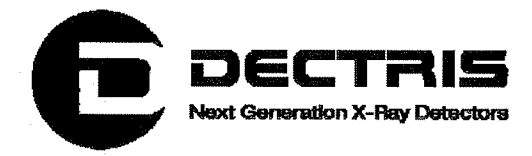

 $(\cdot)$ 

The numbers on the ordinate are the threshold values in units of the global comparator threshold DAC. A high value corresponds to a low physical threshold and vice versa. The higher the threshold value, the more noise counts are detected. The number of counts is color coded according to the color bar next to the plot.

The start/stop values and the step width of the comparator threshold scan can be changed in the "Scans" field.

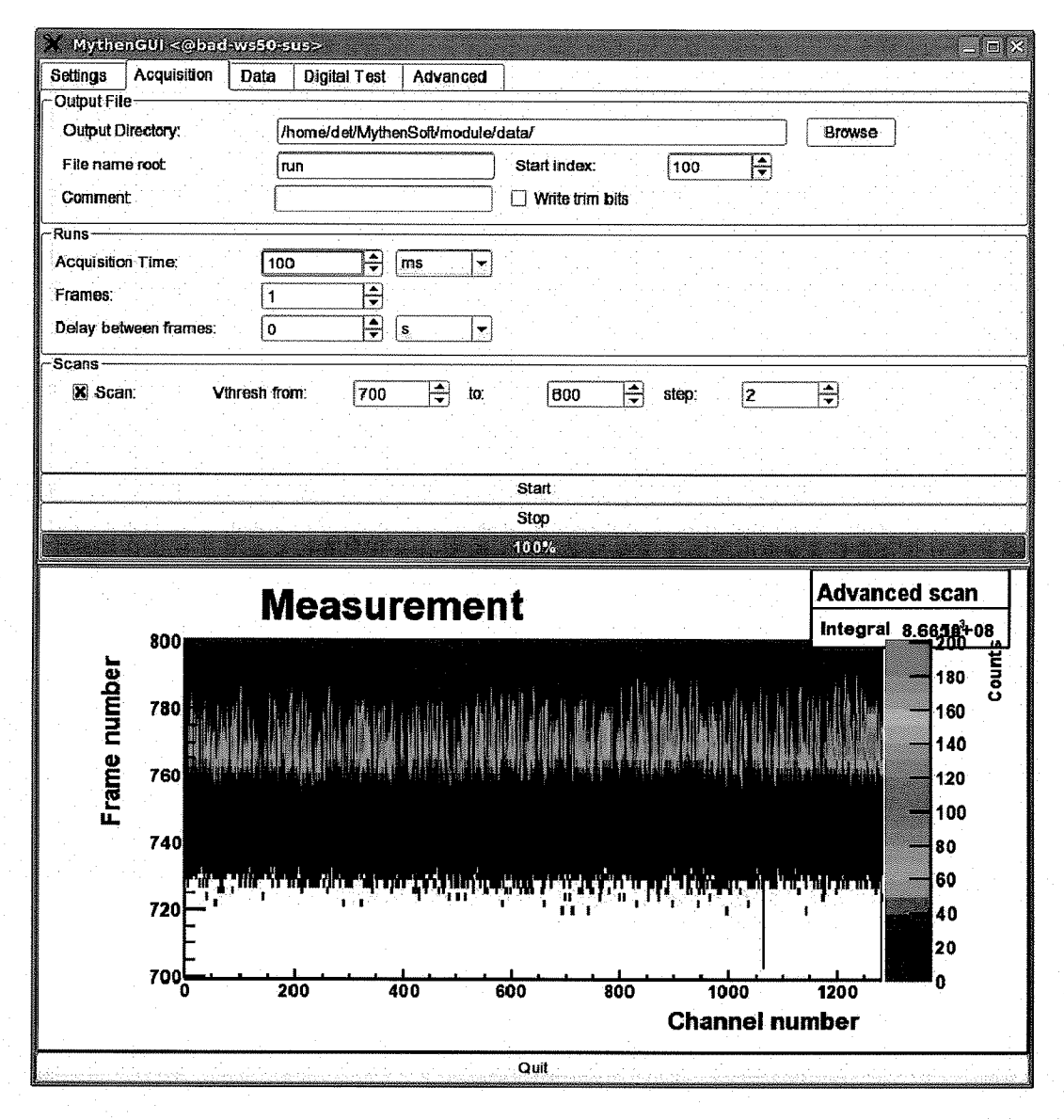

Figure 4 GUI display after performing a threshold scan without X-rays

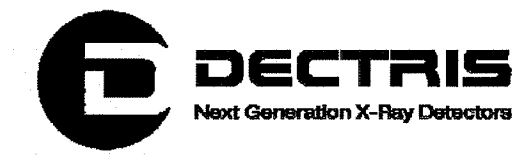

The different fields of the acquisition tab have the following meaning:

#### **Output File**

- Output Directory: The directory path, to which the ASCII data and configuration files are written. The default path is /home/det/MythenSoft/module/data.
- File name root: The prefix of the output file name. The default prefix is *run*.
- Start index: A running index attached to the file name prefix in order to distinguish between different runs.
- Comment: For each acquisition a configuration file with the suffix .cfg is written to the output directory. A comment (e.g. the purpose of the measurement) can be specified , which will be written to the configuration file.
- Write trim bits: If checked, the trim bits of all channels will be written to the configuration file.

#### Runs

- Acquisition Time: The duration of each acquisition. In the gated mode, this number specifies the number of gates required for one frame.
- Frames: The number of measurements to be performed. Each frame generates a separate data file with consecutive file names.
- Delay between frames: Adds an additional delay after each frame.

#### Scans

Scan: Enables the threshold scanning mode. The allowed range of the global comparator threshold value is 0 to 1023. The number of measurements performed during the scan is determined by the step size. The data file names generated by a scanning measurement have all the same file name root and the same running index. To distinguish the files, the threshold is added to the file name e.g. run\_adv762\_3.raw.

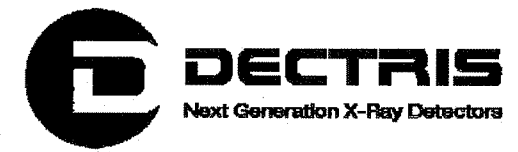

#### 4.4 The Settings Tab

There are three basic settings ("Standard", "Fast", "High Gain"), which are optimized for certain measurements depending on the X-ray energy and the expected count rate per channel (see Table 1). High Gain settings are used for low thresholds, whereas Fast settings allow for a high photon flux.

| Settings  | Minimum X-ray<br>energy [keV] | Suggested<br>count rate [kHz] | Maximum count<br>rate [kHz] |
|-----------|-------------------------------|-------------------------------|-----------------------------|
| High Gain | 5                             | 50                            | 100                         |
| Standard  | 8                             | 100                           | 500                         |
| Fast      | 10                            | 200                           | 1000                        |

#### Table 1 Detector Settings

For each setting, two sets of calibration files are provided, which optimise the threshold and uniformity of the detector for the delivered x-ray energies (see system information sheet).

#### Settings

The settings tab brings up a combo box which provides several operating modes.

- By default the "Automatic" operating mode is selected. In this mode, the user sets the desired threshold energy with the slider below the combo box and the software will subsequently load the recommended settings.
- Furthermore the user can choose one of the six provided calibrations. These calibrations were performed at a given threshold energy, which is loaded together with the corresponding settings. The user is allowed to modify the threshold energy with the slider, but should keep in mind that the uniformity deteriorates the more the threshold departs from the original value.
- In the "Manual" mode, the user can freely chose all DAC and trim bit values of the detector. Since the energy calibration depends on the settings, the threshold slider is disabled in this mode. To set the threshold, the comparator threshold DAC has to be used.

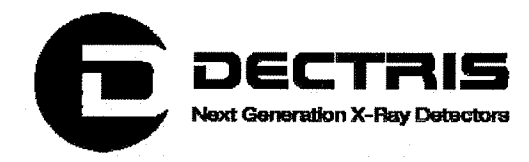

#### **Trim Bits**

To obtain a homogeneous threshold energy across all channels, a fine adjustment of the global comparator threshold is necessary. For each channel six trim bits can be programmed, which determine a channel-specific correction to the global threshold. The required correction per channel, and therefore the value of the trim bits, depends on the detector settings and the target threshold energy.

- "Display trimbits": Shows the current trimbit values either per channel ("Plot", Figure 5) or as distribution ("Distribution", Figure 6).
- Load File: Allows to navigate to and load a file with trimbits and DAC settings.

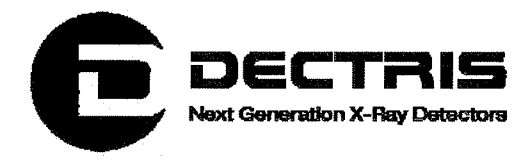

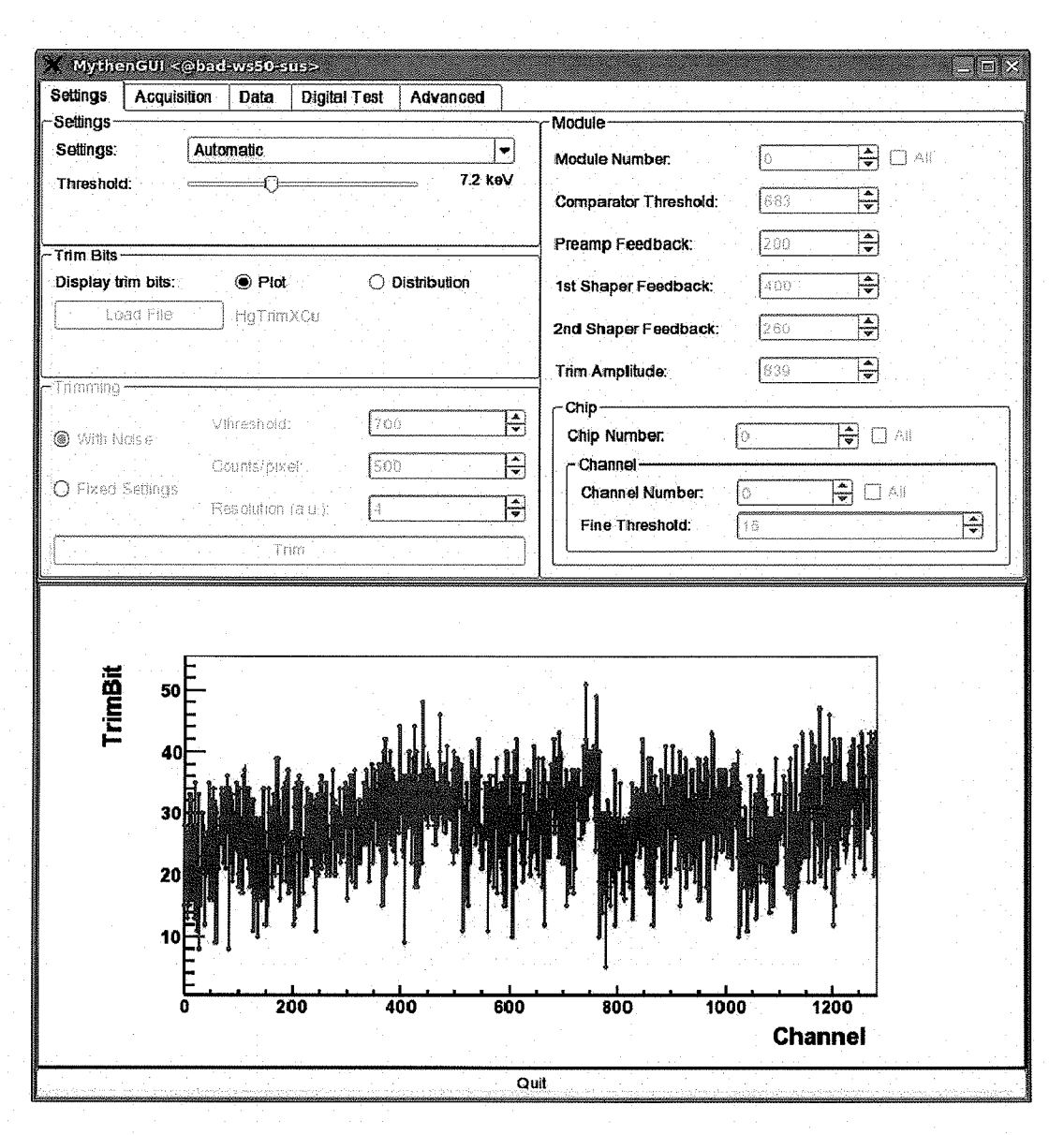

Figure 5 The settings tab showing the trimbits per channel

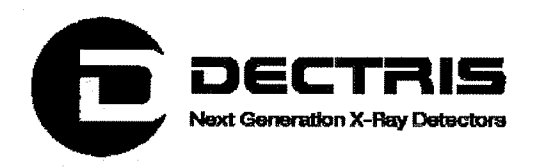

| MythenGUI <@bad-ws                                                                                              | i50-sus⊳                              |                       |                   |                                                |                                                             |
|----------------------------------------------------------------------------------------------------|---------------------------------------|-----------------------|-------------------|------------------------------------------------|-------------------------------------------------------------|
| Settings Acquisition D                                                                                          | ata Digital Test Advanc               | ed                    |                   |                                                |                                                             |
| -Settings                                                                                                    | · · · · · · · · · · · · · · · · · · · | Module                | <u></u>           |                                                |                                                             |
| Settings: Automat                                                                                               |                                       | Module Number:        | 0                 |                                                | All All                                                     |
| I nresnold:                                                                                                    |                                       | Comparator Threshold  | <b>d:</b> [883    |                                                |                                                             |
| -Trim Dita                                                                                                    |                                       | Preamp Feedback:      | 200               | 4                                              |                                                             |
| Display trim bits:                                                                                              | Plot                                  | 1 Ist Shanor Foodback | . 1400            |                                                | a da ang sa ba                                              |
| Load File                                                                                                    | nTrimXCu                              | ist onaper i ceubaon  | · 1400            |                                                |                                                             |
|                                                                                                    |                                       | 2nd Shaper Feedbac    | <b>k:</b> 260     | <b></b>                                        | an in the                                                   |
| -Témpino                                                                                                    |                                       | Trim Amplitude:       | 839               | <b></b>                                        |                                                             |
| - A direction of the second second second second second second second second second second second second second | shaler 700                            |                       | <u></u>           | · · · · · · · · · · · · · · · · · · ·          | ·····                                                       |
| With Noise                                                                                                    | anter Lega                            | Chip Number.          | 0                 | <b>+</b>                                       | ] All                                                       |
| Count<br>O Fixed Settinos                                                                                       | Is/pixel 500.                         |                       | 6                 |                                                | Call                                                        |
| Resol                                                                                                    | uhan (alu.):                          | Eine Threshold        | [ <u>0</u><br>[15 |                                                |                                                             |
|                                                                                                    | Trim                                  |                       | <u> </u>          |                                                |                                                             |
|                                                                                                    |                                       |                       |                   |                                                |                                                             |
|                                                                                                    |                                       |                       | · · ·             | -                                              |                                                             |
|                                                                                                    |                                       |                       |                   | Distr                                          | ibution                                                     |
|                                                                                                    |                                       |                       |                   | <u>Distr</u><br>Entries<br>Mean                | ibution<br>1280<br>28.56 11 0.1942                          |
| 80 -                                                                                                    | ·<br>·                                |                       |                   | <u>Distr</u><br>Entries<br>Mean<br>RMS         | <u>ibution</u><br>1280<br>28.56 [] 0.1942<br>6.947[] 0.1373 |
| 80<br>                                                                                                    | ·<br>·                                |                       |                   | Distr<br>Entries<br>Mean<br>RMS                | ibution<br>1280<br>28.56 0 0.1942<br>6.9470 0.1373          |
| 80<br>70<br>60                                                                                                  |                                       |                       |                   | Distr<br>Entries<br>Mean<br>RMS                | ibution<br>1280<br>28.56 0 0.1942<br>6.9470 0.1373          |
| 80<br>70<br>60                                                                                                  |                                       |                       |                   | Distr<br>Entries<br>Mean<br>RMS                | ibution<br>1280<br>28.56 0 0.1942<br>6.9470 0.1373          |
| 80<br>70<br>60<br>50                                                                                            |                                       |                       |                   | Distr<br>Entries<br>Mean<br>RMS                | ibution<br>1280<br>28.56 0 0.1942<br>6.9470 0.1373          |
| 80<br>70<br>60<br>50<br>40                                                                                      |                                       |                       |                   | Distr<br>Entries<br>Mean<br>RMS                | ibution<br>1280<br>28.56 0 0.1942<br>6.9470 0.1373          |
| 80<br>70<br>60<br>50<br>40<br>30                                                                                |                                       |                       |                   | Distr<br>Entries<br>Mean<br>RMS                | ibution<br>1280<br>28.56 © 0.1942<br>6.9470 0.1373          |
| 80<br>70<br>60<br>50<br>40<br>30<br>20                                                                          |                                       |                       |                   | Distr<br>Entries<br>Mean<br>RMS                | ibution<br>1280<br>28.56 0 0.1942<br>6.9470 0.1373          |
| 80<br>70<br>60<br>50<br>40<br>20<br>10                                                                          |                                       |                       |                   | Distr<br>Entries<br>Mean<br>RMS                | ibution<br>1280<br>28.56 0 0.1942<br>6.9470 0.1373          |
| 80<br>70<br>60<br>50<br>40<br>10<br>10<br>0<br>0<br>0<br>0<br>10<br>10<br>10<br>10<br>1                         |                                       |                       |                   | Distr<br>Entries<br>Mean<br>RMS                | ibution<br>1280<br>28.56 0 0.1942<br>6.9470 0.1373          |
| 80<br>70<br>10<br>50<br>40<br>10<br>10<br>10<br>0<br>0<br>0<br>10<br>10<br>10<br>10                             | 10 20                                 |                       |                   | Distr<br>Entries<br>Mean<br>RMS                | <u>ibution</u><br>1280<br>28.56 0 0.1942<br>6.9470 0.1373   |
|                                                                                                    | 10 20                                 |                       |                   | Distr<br>Entries<br>Mean<br>RMS<br>60<br>mbits | ibution<br>1280<br>28.56 0 0.1942<br>6.9470 0.1373          |

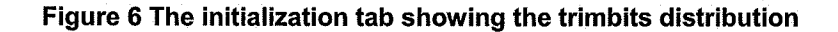

#### Trimming

These settings are only available in the "Manual" mode.

- Trim: Pressing the "Trim" Button starts the execution of the trim algorithm, which tries to find optimal trimbit values for each channel to get a homogenous global threshold.
  - With Noise: The trimbits are chosen so that all channels have the same number of noise counts at a certain global threshold. The parameters "Vthreshold", "Counts/pixel" and "Resolution" have to be set.

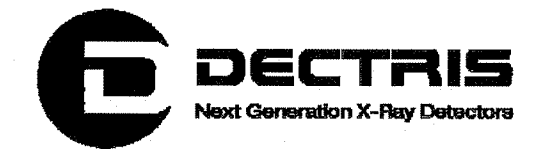

- Fixed Settings: Trimming performed with fixed values of the "Comparator Threshold" and "Trim Amplitude" taken from the "Module" field.
- Vthreshold: Comparator threshold value at the beginning of the trimming
- Counts/Pixel: Number of counts per channel at which the individual channel thresholds are unified.
- Resolution: "Resolution" is equivalent to "Trim Amplitude" in the "Module" field, but it has arbitrary units in the range 1 to 9. For low values the trimming will exploit a greater dynamic range of the trimbits with a higher precision and vice versa. The default value is 4.

#### Module

This section is only available in the Manual mode. Besides the value of the comparator threshold, the DAC values of the "Preamplifier Feedback", "1<sup>st</sup> Shaper Feedback" and the "2<sup>nd</sup> Shaper Feedback" can be changed. These three DAC values define the maximum count rate and sensitivity of the detector system by changing the shape of the analog signal of the readout electronics. "Trim Amplitude" sets the range of the effectivity of the trimbits. The allowed range of all DAC parameters is 0 to 1023. In the chip section the trimbits of each channel can be set individually or in groups. Since there are 6 trimbits per channel, the range for the trimbits is 0 to 63. The bigger the trim bit value, the more the threshold is lowered compared to the global threshold.

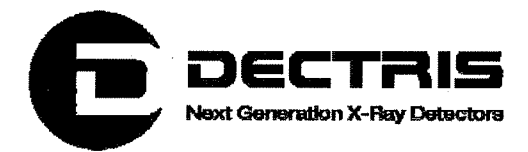

## 4.5 The Data Tab

| X MythenGUI <@bad-w                                                                                                    | vs50-sus>                  |            |               |  |  |  |  |
|----------------------------------------------------------------------------------------------------|----------------------------|------------|---------------|--|--|--|--|
| Settings Acquisition I                                                                                                    | Data Digital Test Advanced |            |               |  |  |  |  |
| - Corrections                                                                                                    |                            | ·····      |               |  |  |  |  |
| Flat Field HgFlatCr Browse                                                                                                    |                            |            |               |  |  |  |  |
| 🔲 Rate correctio. 🛞 Default                                                                                                    |                            |            |               |  |  |  |  |
|                                                                                                    |                            |            |               |  |  |  |  |
|                                                                                                    |                            |            |               |  |  |  |  |
| -Data Display                                                                                                    |                            |            |               |  |  |  |  |
| Options:                                                                                                    | Add frames                 | ·····      |               |  |  |  |  |
| Title:                                                                                                    | Measurement                |            |               |  |  |  |  |
| Scan axis:                                                                                                    | Frame number               |            |               |  |  |  |  |
| X axis:                                                                                                    | Channel number             |            |               |  |  |  |  |
| X Minimum:                                                                                                    | 0                          | X Maximum: | 1280          |  |  |  |  |
| Y axis:                                                                                                    | Counts                     | Linear     | O Loganithmic |  |  |  |  |
| Y Minimum:                                                                                                    | -1                         | Y Maximum: | - <b>1</b>    |  |  |  |  |
| File Name:                                                                                                    | frame.gif                  | Browse     | Save          |  |  |  |  |
| Measurement<br>1.04<br>1.04<br>0.96<br>0.96 |                            |            |               |  |  |  |  |
|                                                                                                    |                            | Quit       |               |  |  |  |  |
|                                                                                                    |                            | Mail       |               |  |  |  |  |

Figure 7 Data tab showing correction factors of the flatfield correction

#### Corrections

Flatfield: Even with an ideally trimmed detector (i.e. with exactly the same threshold energy for all channels) the channels show variations in the number of observed counts due to different detection efficiencies in the sensor. By illuminating the detector with homogeneous radiation, these effects can be quantified and corrected in subsequent measurements.

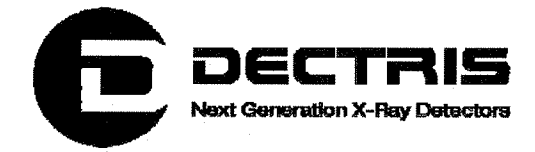

- Flat Field: Decides whether a flatfield correction is applied to the measured data. If the user does not use the manual mode, the software suggests to use one of the six supplied flatfield corrections. The raw data of a measurement is saved in .raw files, the corrected data in .dat files
- Browse: Used to select a user specific .raw data file, from which the flatfield correction factors will be computed (Figure 7).

Rate Corrections: At high photon fluxes (around  $10^5$  counts/channel/s, depending on the settings) the counter starts to miss some fraction of the incoming photons. As long as the flux is not too high, this error can be accounted for by applying a rate correction.

- Rate Correction: Enables the rate correction. The corrected values will be written to the .dat file.
- Default: Uses predefined correction factors depending on the settings
- Custom: Allows the user to set a custom dead time, from which the correction factors are computed

#### **Data Display**

Provides several options to adapt the display of the acquired data

- Add frames: For multi-frame measurements, the display will show the summed result of all frames.
- File name: Allows the user to save the current plot in one of several graphic formats (gif, xpm, png, jpg, tiff). After browsing to the place in the directory structure where the file should be saved and defining the file name, the "Save" button has to be clicked.

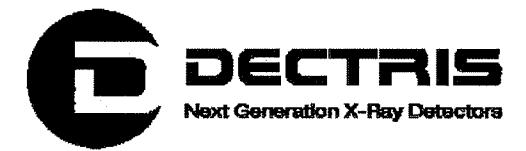

## 4.6 The Digital Test Tab

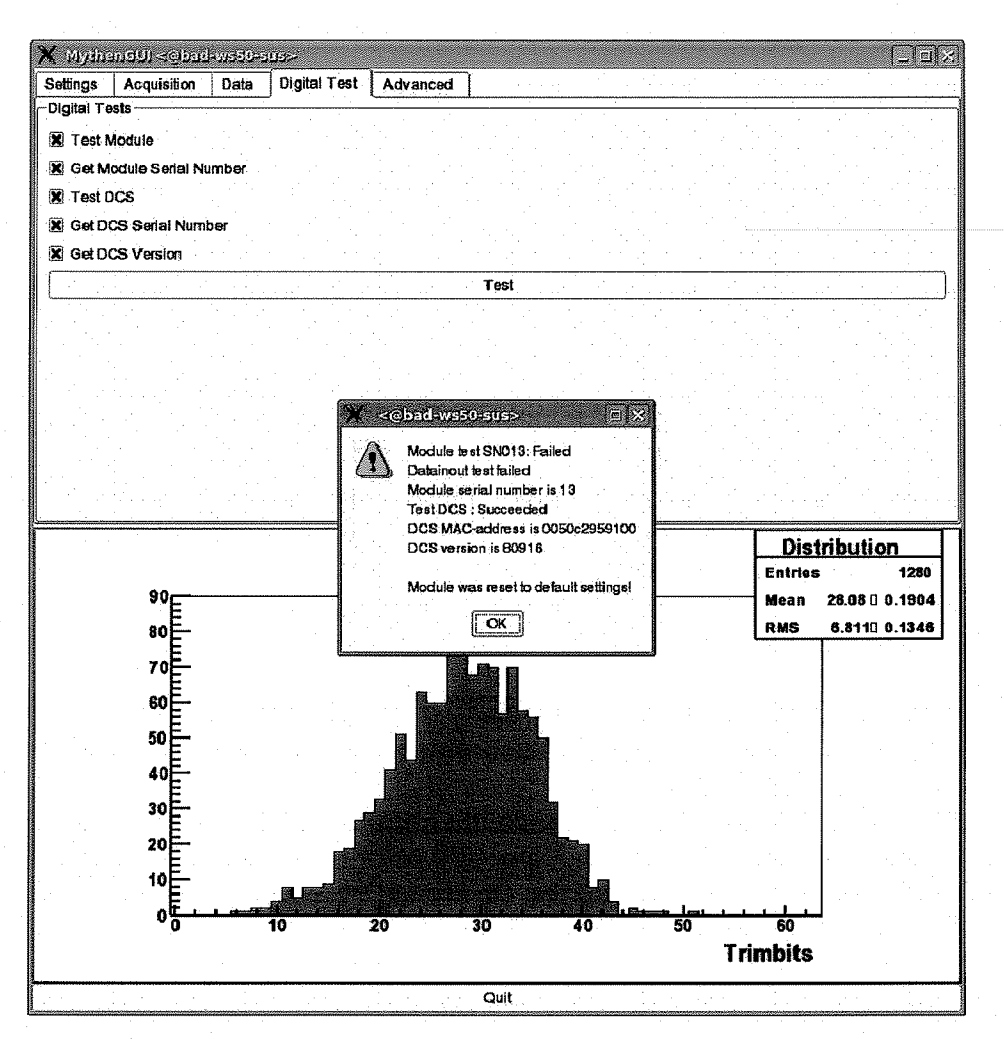

#### Figure 8 The digital test tab showing the result of all digital tests

The digital test tab allows to run six basic digital tests:

- Test Module: Tests the digital part of the module and displays potential errors.
- Get Module Serial Number: Returns the serial number of the module.
- Test DCS: The communication with the DCS and the programming of the FPGA are tested.
- Get DCS Serial Number: Returns the MAC-address of the DCS.
- Get DCS Version: Returns the FPGA software version of the DCS.

The resulting window of the digital test is shown in Figure 8.

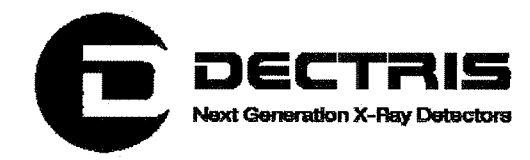

### 4.7 The Advanced Tab

The advanced tab allows one to choose from different trigger and gating modes. By default the trigger and gating modes are not active (see Figure 9).

Each sensor channel is connected to a 24-bit binary counter (up to 16777216 counts per channel). In the case of lower X-ray flux or short acquisition time the dynamic range can be restricted to 16-, 8- or 4-bits. This results in a higher frame rate.

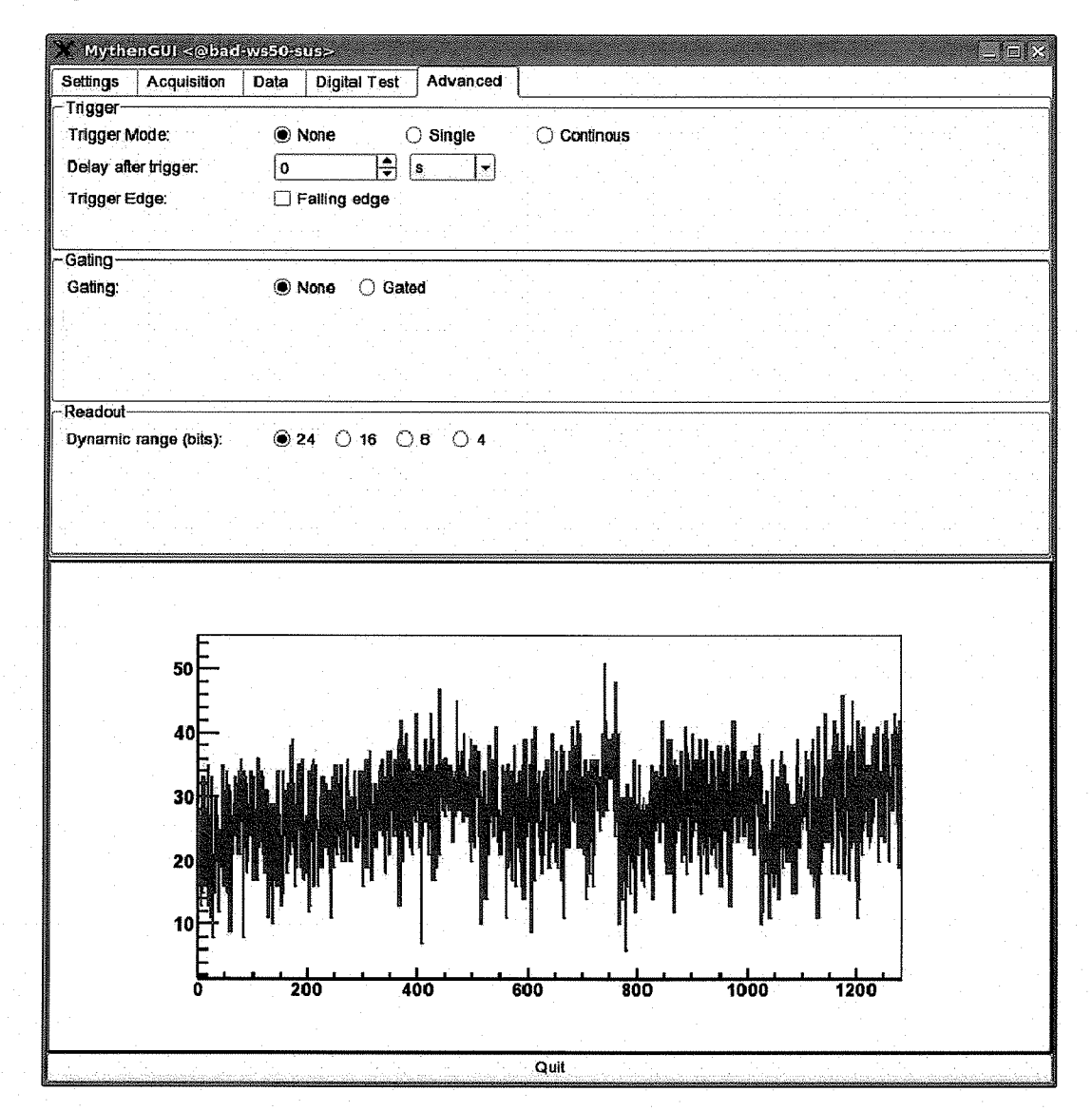

Figure 9 The advanced tab allows one to choose from different trigger and gating modes

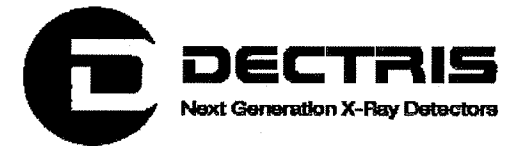

#### **Trigger and Gating**

The trigger and gating modes are described in more detail in the Trigger\_Gate\_Application\_Note\_V1.0.pdf.

#### Readout

By default the dynamic range is set to 24-bit.

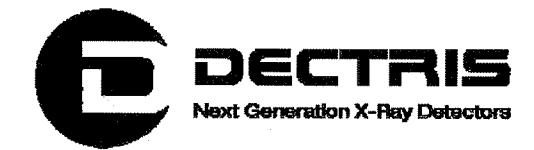

# **5 Appendix** 5.1 Table of Figures

 $\bigcirc$ 

| Figure 2 MythenGUI icon                                                    | 6  |
|----------------------------------------------------------------------------|----|
| Figure 3 The acquisition tab after starting the GUI                        | 7  |
| Figure 4 GUI display after a measurement of noise counts                   | 8  |
| Figure 5 GUI display after performing a threshold scan without X-rays      | 9  |
| Figure 6 The settings tab showing the trimbits per channel                 | 13 |
| Figure 7 The initialization tab showing the trimbits distribution          | 14 |
| Figure 8 Data tab showing correction factors of the flatfield correction   | 16 |
| Figure 9 The digital test tab showing the result of all digital tests      | 18 |
| Figure 10 The advanced tab allows one to choose from different trigger and | d' |
| gating modes                                                               | 19 |

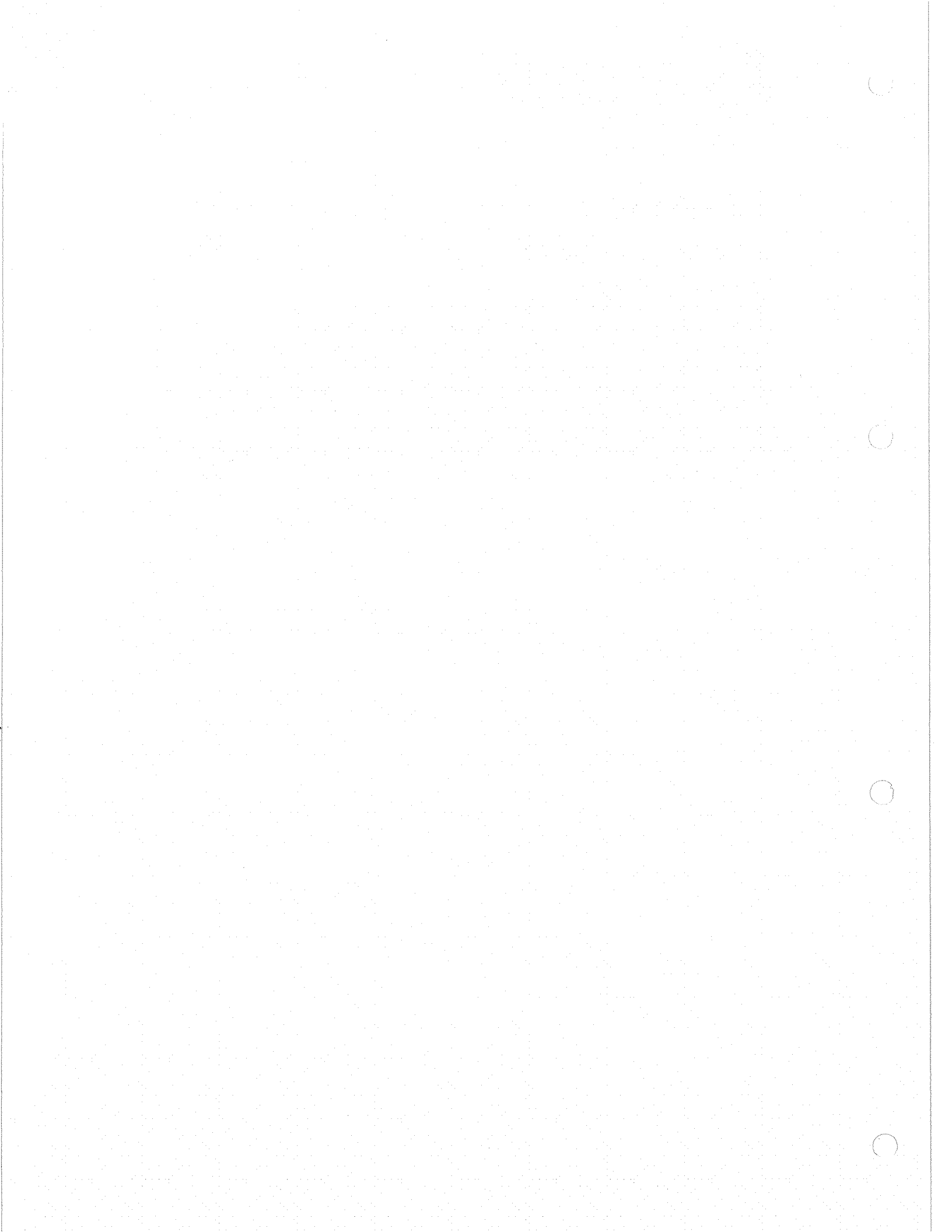

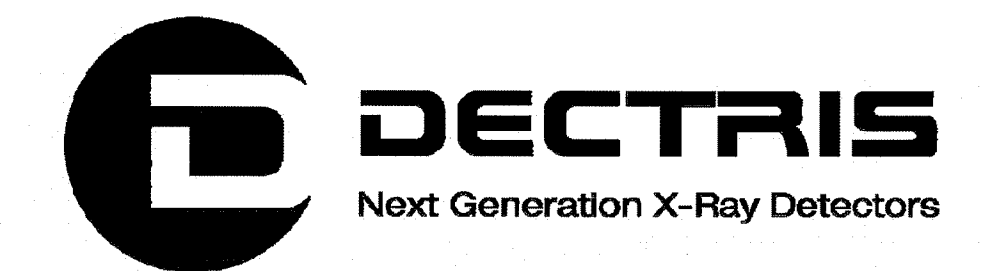

# Technical Documentation MYTHEN1K Detector System

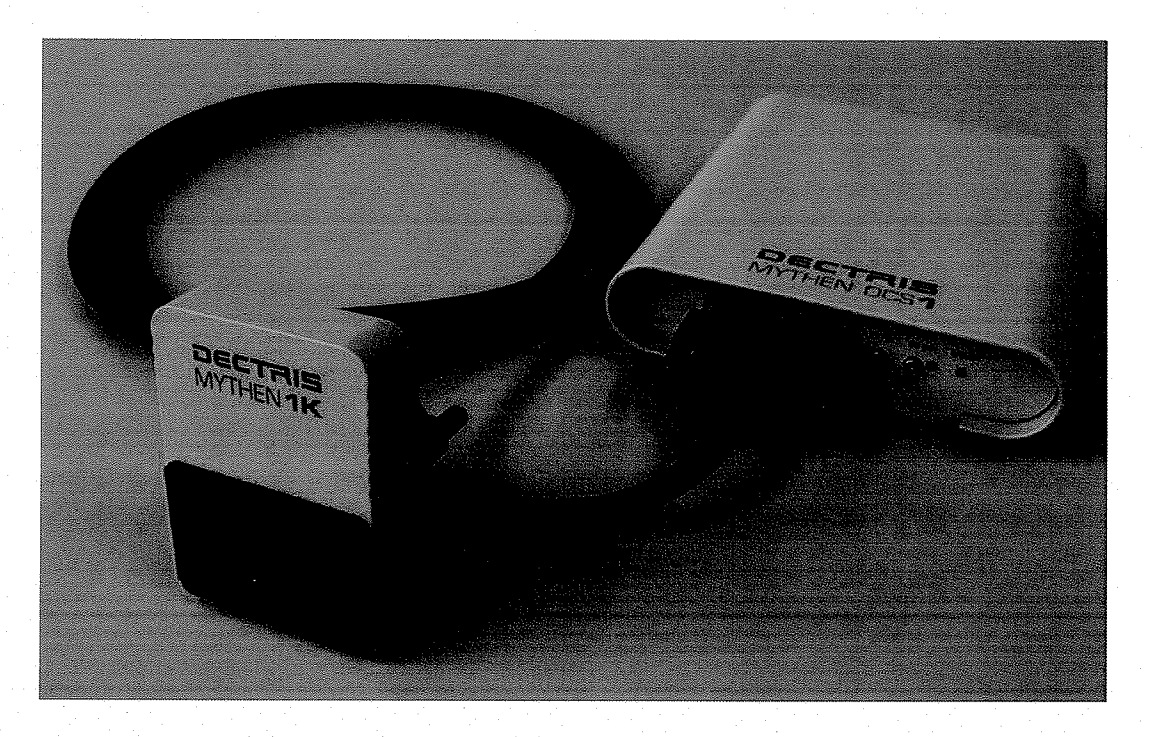

Version 1.1

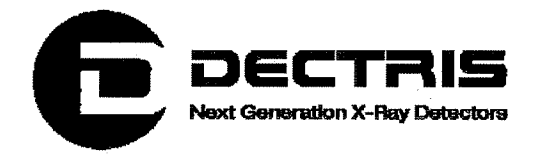

#### **Table of Contents**

| 1 | Do  | cument History                               | 3   |
|---|-----|----------------------------------------------|-----|
|   | 1.1 | Changes                                      | 3   |
| 2 | Но  | w to use this technical documentation        | 4   |
|   | 2.1 | Address and support                          | 4   |
|   | 2.2 | Explanation of symbols                       | 5   |
|   | 2.3 | Explanation of terms                         | 5   |
| 3 | Те  | chnical specifications                       | 6   |
|   | 3.1 | Technical data                               | 6   |
|   | 3.2 | Normal operation                             | 6   |
|   | 3.3 | Ratings                                      | 7   |
|   | 3.4 | Ambient conditions                           | 7   |
| 4 | Но  | using and Connectors                         | 8   |
|   | 4.1 | Detector                                     | 8   |
|   | 4.2 | Detector control system 1                    | .10 |
|   | 4.3 | Data cable                                   | .13 |
|   | 4.4 | Power Supply                                 | .13 |
| 5 | Dir | nensions and mounting of the detector system | .14 |
| 6 | Ge  | tting started                                | .17 |
| 7 | Cle | eaning and maintenance                       | .18 |
| 8 | Ce  | rtification tests                            | .19 |
|   | 8.1 | CE Certificate                               | .20 |
| 9 | Ар  | pendix                                       | .21 |
|   | 9.1 | Table of Figures                             | .21 |

(

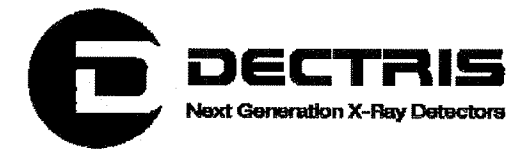

# **1 Document History**

**Actual document** 

| Version | Date       | status   | prepared | checked | released |
|---------|------------|----------|----------|---------|----------|
| 1.1     | 30.04.2010 | Released | ChrH     | EriE    | ChrH     |

## 1.1 Changes

| Version | Date       | Changes                        |
|---------|------------|--------------------------------|
| 1.0     | 12.03.2009 | First public revision          |
| 1.1     | 30.04.2010 | Update; First released version |

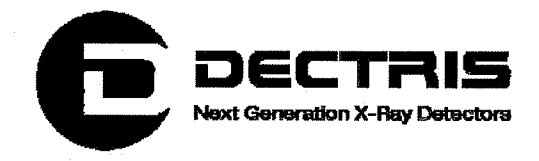

# 2 How to use this technical documentation

Before you start to operate the Mythen1K detector system please read this document carefully.

This document has been designed for the DECTRIS Mythen1K detector system.

#### 2.1 Address and support

**DECTRIS Ltd.** 

Neuenhoferstrasse 107 5400 Baden Switzerland

Phone: +41 56 500 21 00 Fax: +41 56 500 21 01 Email: <u>support@dectris.com</u>

www.dectris.com

Should you have questions concerning the system or its use, please contact us via phone, mail or fax.

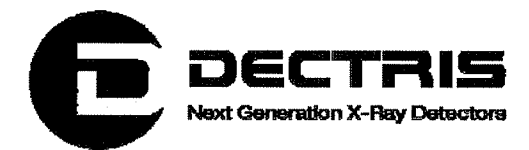

## 2.2 Explanation of symbols

| Symbol      | Description                                                                                      |
|-------------|--------------------------------------------------------------------------------------------------|
| <b>Ii</b>   | Important or helpful notice                                                                      |
| $\triangle$ | Caution. Please follow the instruction carefully to prevent equipment damage or personal injury. |
|             | DC-current                                                                                       |
| $\sim$      | AC-current                                                                                       |
| <u> </u>    | Functional earth                                                                                 |

## 2.3 Explanation of terms

| Term | Description               |
|------|---------------------------|
| MCB  | Module Control Board      |
| DCS1 | Detector Control System 1 |

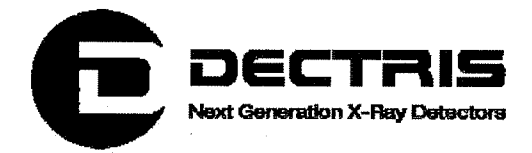

# **3 Technical specifications**

## 3.1 Technical data

| Detector Head             |                                                                     |
|---------------------------|---------------------------------------------------------------------|
| Sensor                    | Reverse biased silicon diode array                                  |
| Sensitive area            | 8 x 64 mm <sup>2</sup>                                              |
| Format                    | 1280 strips                                                         |
| Sensor Thickness          | 320 μm                                                              |
| Strip width               | 50 µm                                                               |
| Strip length              | 8 mm                                                                |
| Energy range              | 5 – 30 keV                                                          |
| Quantum Efficiency        | 5 keV: ~90 %                                                        |
| (calculated)              | 8 keV: ~ 96 %                                                       |
|                           | 15 keV: ~49 %                                                       |
|                           | 30 keV: ~ 8 %                                                       |
| Dynamic range             | 24 bit (1 : 16'777'216)                                             |
| Counting rate             | 2 x 10 <sup>5</sup> counts/s/strip (E <sub>Cu</sub> ; standard gain |
|                           | settings)                                                           |
| Readout time              | 0.3 ms                                                              |
| Frame rate                | 24 bit ~ 200 Hz                                                     |
|                           | 16/8 bit ~ 300 Hz                                                   |
|                           | 4 bit ~ 400 Hz                                                      |
| Power consumption         | 6 W total                                                           |
| Cooling                   | cooling not required                                                |
| Detector dimensions (WHD) | 74 x 100 x 25 mm <sup>3</sup>                                       |
| Detector weight           | 300 g                                                               |
|                           |                                                                     |
| Detector Control System   |                                                                     |
| Dimensions (WHD)          | 176 x 200 x 50 mm <sup>3</sup>                                      |
| Weight                    | 1630 g (data cable additional 420 g)                                |

#### **3.2 Normal operation**

The Mythen1K detector system has been designed for the detection of X-rays from synchrotron sources or laboratory sources. For other applications, please contact DECTRIS Ltd. for additional information.

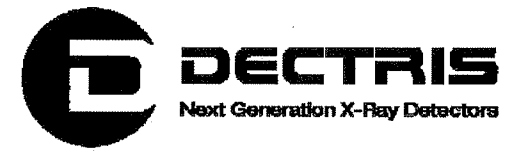

### 3.3 Ratings

 $(\cdot)$ 

| Device                    | Definition                                                                                          |
|---------------------------|----------------------------------------------------------------------------------------------------|
| Power supply              | Input range specified on the back of the power supply.                                              |
|                           | Input: 100 – 240 V~ / 50 – 60 Hz / 400 mA                                                           |
|                           | Connecting to the wrong supply voltage will destroy the power supply and could damage the detector. |
|                           | The output voltage is 5.0 V DC.                                                                     |
| Detector External Trigger | 3.3 V LVTTL, 50 Ω load                                                                              |
|                           | 5.0 V maximum voltage                                                                               |
|                           | Applying a higher voltage will destroy the input.                                                   |
| Detector<br>Enable output | 3.3 V LVTTL signal                                                                                  |

#### **3.4 Ambient conditions**

The Mythen1K detector is designed only for indoor use according the following ambient conditions.

| Condition              | Range              |
|------------------------|--------------------|
| Operating temperature: | 20 ° C to 35 ° C   |
| Operating humidity:    | < 70 %RH at 20 ° C |
| Storage temperature    | 15 ° C to 40 ° C   |
| Storage humidity       | < 75 %RH at 20 ° C |

 $\checkmark$  If the detector system is stored at low temperature, make sure that no condensation moisture develops.

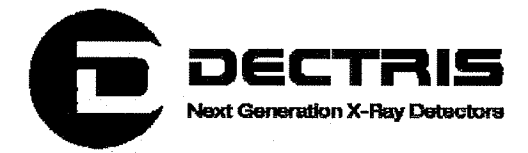

# 4 Housing and Connectors

## 4.1 Detector

The detector is delivered with a protective cover for the X-ray entrance window. This cover should be removed after mounting the detector system for regular operation.

The sensor is located behind a 20  $\mu$ m thick aluminized Mylar<sup>®</sup> foil to protect it from dust, touch and light.

Do not touch, damage or penetrate the Mylar<sup>®</sup> foil.

 $\angle$  If the screw of the cover is positioned above the Mylar<sup>®</sup> foil, the Mylar<sup>®</sup> foil could be damaged or penetrated.

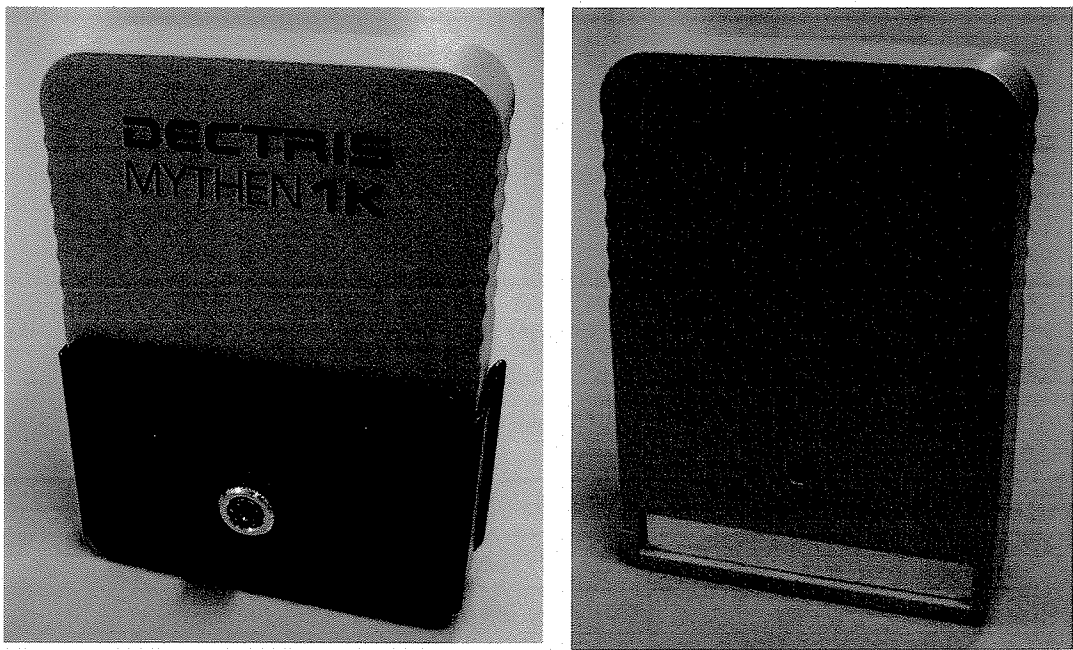

Figure 1: Mythen1K detector with cover in place (left) and removed.

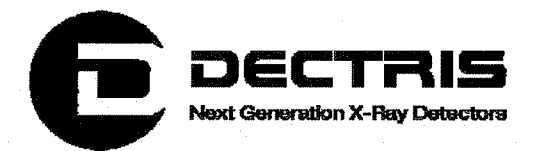

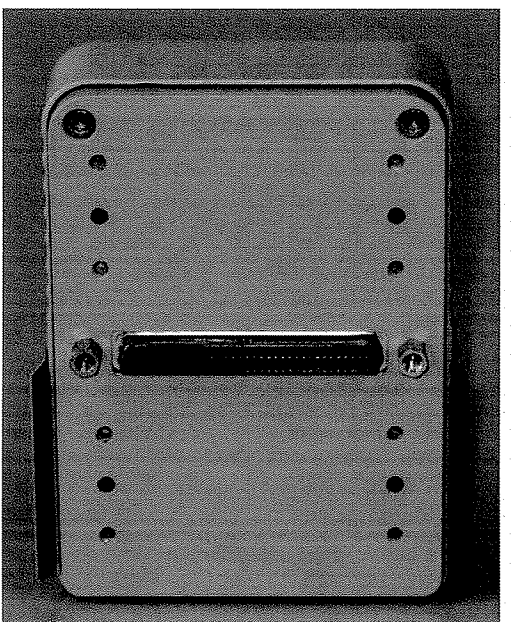

Figure 2: Mythen1K detector viewed from the back.

| Connector | Description        | · · ·       |          |            |
|-----------|--------------------|-------------|----------|------------|
|           | Data connection of | detector to | DCS1 via | data cable |

The data cable should be pulled onto the detector connector with the screws, rather than forcefully pushed on.

Use only the DECTRIS Ltd. delivered data cables.

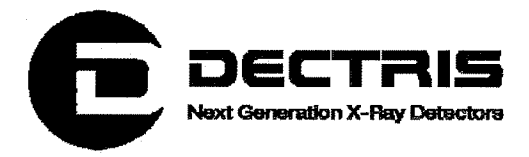

### 4.2 Detector control system 1

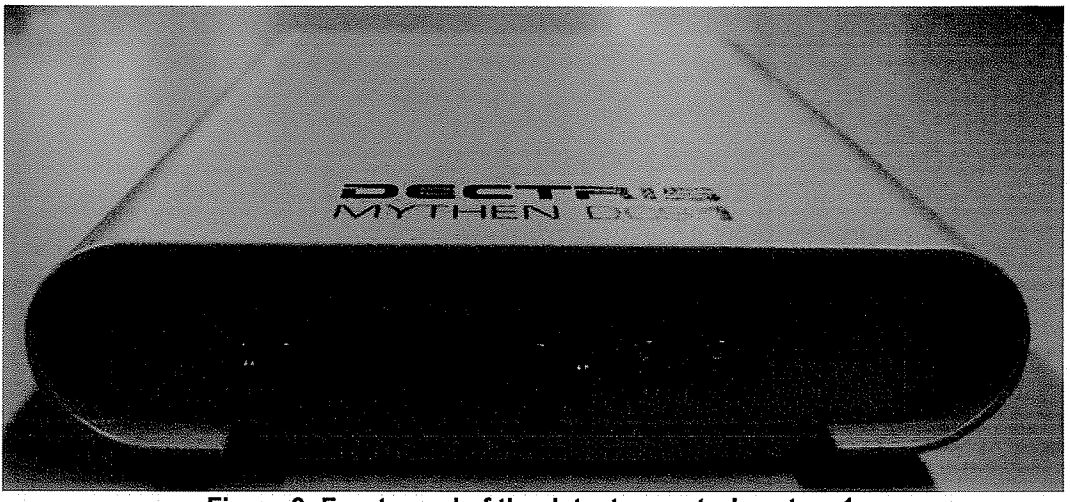

Figure 3: Front panel of the detector control system 1.

| Connector | Description                                                                                                    |  |  |
|-----------|----------------------------------------------------------------------------------------------------|--|--|
| DETECTOR  | Data connection of DCS1 to detector via data cable                                                                                                    |  |  |
| EXT IN    | 3.3 V LVTTL External trigger input (LEMO connector:<br>EPL.00.250.NTN; appropriate plug e.g. LEMO<br>FFA.00.250.NTAC22)                                  |  |  |
|           | 5.0 V maximum voltage.                                                                                                    |  |  |
|           | Applying a higher voltage will destroy the input.                                                                                                    |  |  |
| EN OUT    | 3.3 V LVTTL Output signal: high when detector is making<br>an exposure (LEMO connector: EPL.00.250.NTN;<br>appropriate plug e.g. LEMO FFA.00.250.NTAC22) |  |  |

| LED    | Description                                |
|--------|--------------------------------------------|
| EN OUT | Active when detector is making an exposure |
| ERROR  | Active when data taking failed             |

The data cable should be pulled onto the DCS1 connector with the screws, rather than forcefully pushed on.

Technical\_Documentation\_Mythen1K\_V1.1.doc

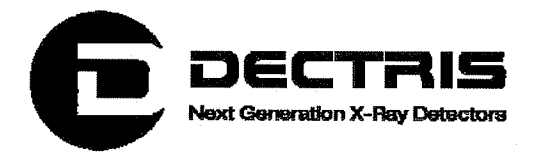

Use only the DECTRIS Ltd. delivered data cables.

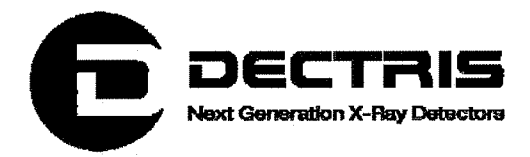

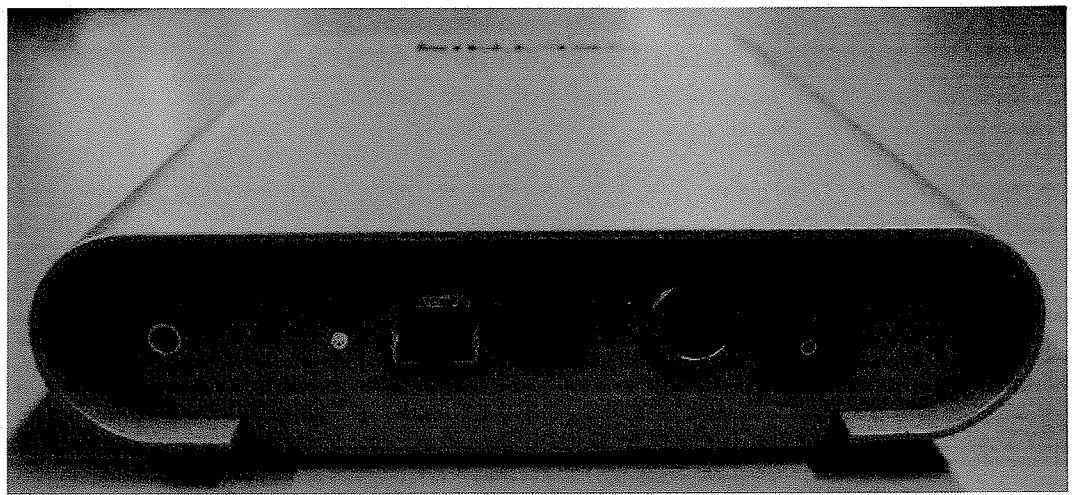

Figure 4: Rear panel of the detector control system 1.

| Labeling | Description                                                                                                   |
|----------|----------------------------------------------------------------------------------------------------|
| 1↔0      | Power switch                                                                                                  |
| +5V DC   | +5V DC power connection (LEMO connector:                                                                      |
|          | ERA.2S.302.CLL). For operation it has to be connected                                                         |
|          | with the 5.0V DC output cable of the power supply (3.3,                                                       |
|          | 4.4).                                                                                                    |
| 1.6 A    | Fuse carrier: use 1.6 A slow-blow fuse (e.g. SCHURTER                                                         |
|          | part number: 0001.2506)                                                                                       |
| ETH0     | Local area network connector (RJ45); cat 5 network                                                            |
|          | cable is recommended                                                                                          |
| RESET    | Reset switch for the DCS1.                                                                                    |
|          | Pressing the RESET switch reboots the operating system of the DCS1.                                           |
| BOOT     | Boot switch for the DCS1. The BOOT switch is needed                                                           |
|          | for reprogramming the operating system of the DCS1.                                                           |
|          | Use the boot switch only for reprogramming the system. Inproper use will result in malfunction of the system. |
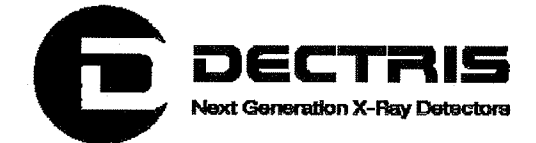

| Functional earth of the detector system (M4 screw-in tap hole).                                                                                                    |
|----------------------------------------------------------------------------------------------------|
| Although the detector may be grounded via<br>the mounting bolts, the detector system can be<br>grounded additionally via this functional earth<br>connector to establish a defined grounding. |

| LED   | Description        |  |
|-------|--------------------|--|
| POWER | +5 V DC voltage on |  |

### 4.3 Data cable

The data cable length is 3m and the diameter of the cable is 9.8mm.

The data cable connector should be pulled onto the connector of the detector and the DCS1 with the screws, rather than forcefully pushed on.

Use only by DECTRIS Ltd. delivered data cables.

### 4.4 Power Supply

The input cable length is 2m. Alternatively, a plug is provided.

The output cable length is 2m and a LEMO connector FFA.2S.302.CLAC52Z is assembled. For operation it must be connected to the power connector of DCS1 (4.2) that is labeled +5V DC.

Use only the DECTRIS Ltd. delivered power supply and cables.

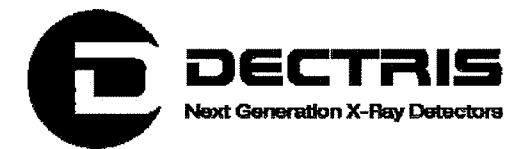

# 5 Dimensions and mounting of the detector system

The power supply and the detector control system can be mounted in any position. For mounting the DCS1, the holes in its baseplate can be used (M4 screws).

# Make sure that the power supply and the detector control system have adequate ventilation.

The detector can be mounted in any position using the holes in the rear panel (M3 screws).

Make sure that the data cable connecting the detector and the detector control system has a proper strain relief at both connectors.

Make sure the detector has enough space for proper ventilation.

Do not use the detector system in vacuum.

Although the entire detector system might be grounded via the mounting bolts, the detector system can be grounded additionally via the functional earth connector on the rear panel of the DCS1 to establish a defined grounding.

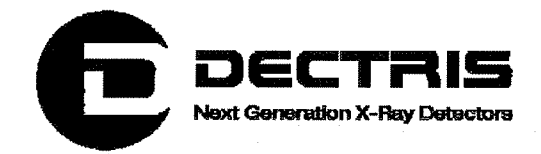

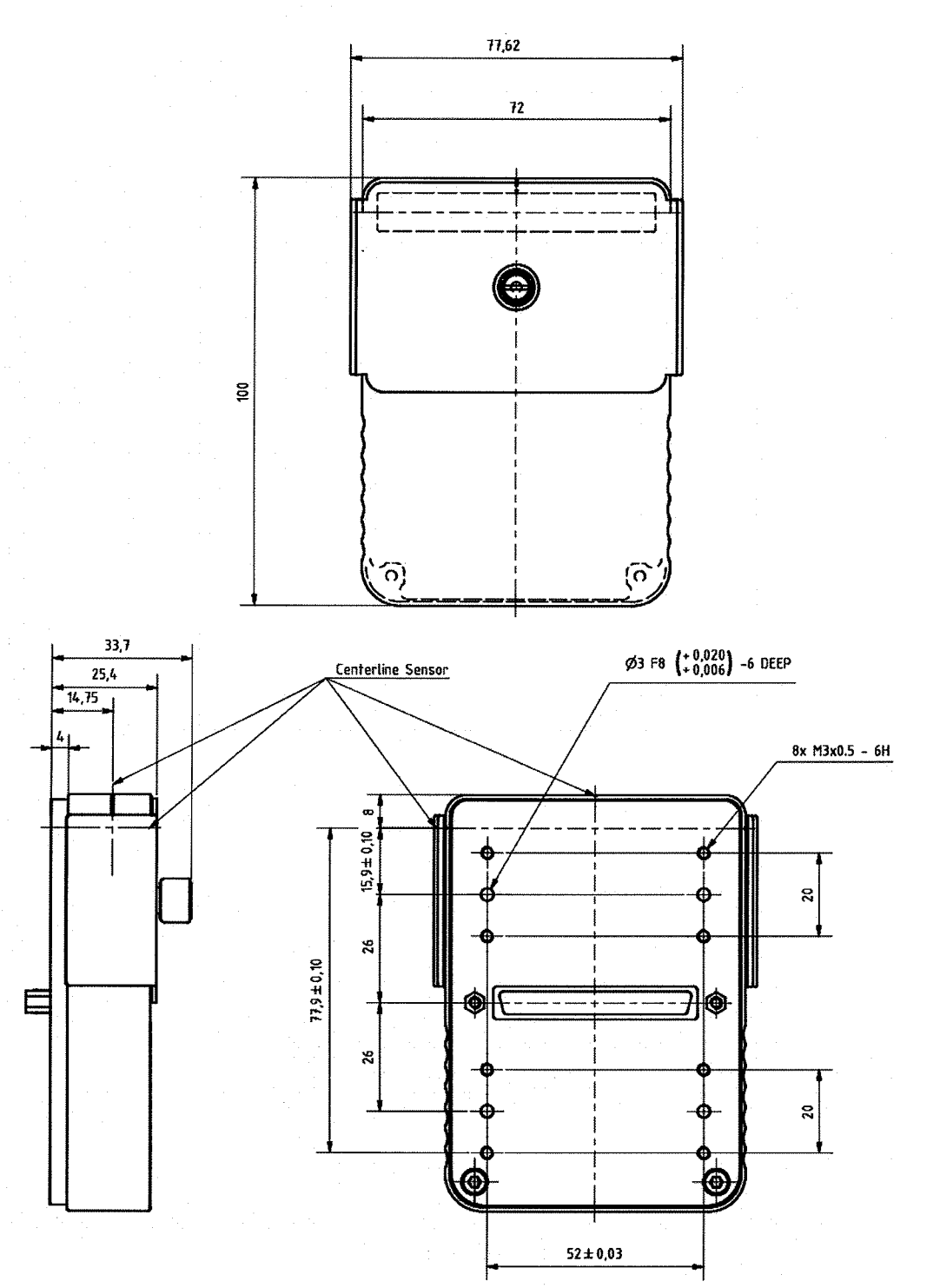

Figure 5: Dimensions of detector housing and position of the tap holes for mounting the system.

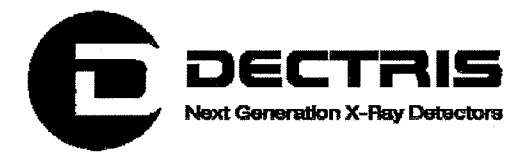

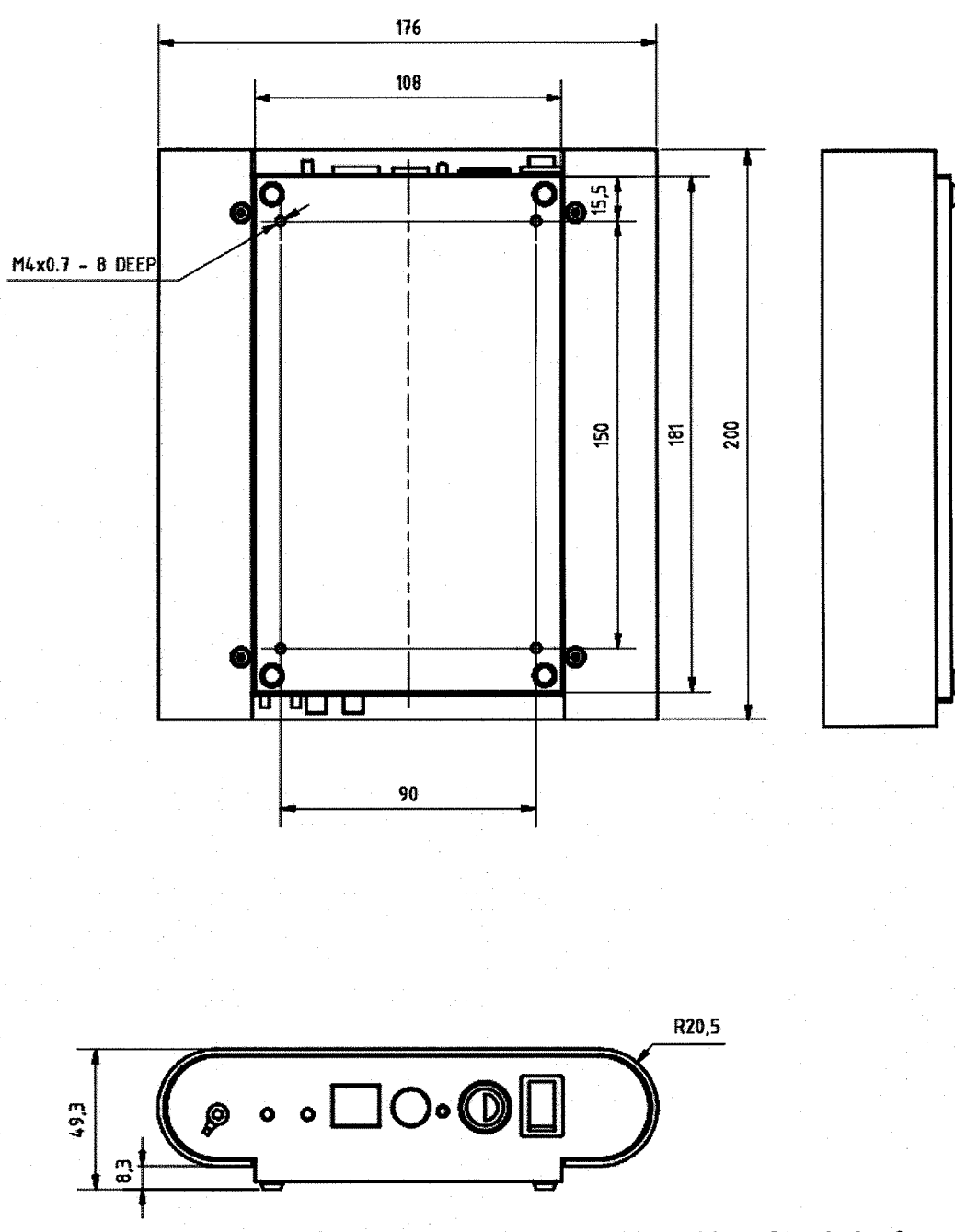

Figure 6: Dimensions of detector control system with position of tap holes for mounting the DCS1.

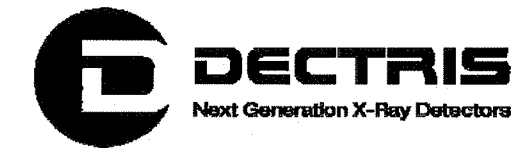

# 6 Getting started

- Mount the detector system according to the instructions given in the previous section. The data cable must be connected to the DCS1 and the detector.
- Connect the DCS1 to a local network using a cat 5 network cable.
- Connect the external power supply to the power connector of the DCS1.
- Connect the DCS1 to the detector and to the local network.
- Power up the system.

By default the network interface is configured with fixed IP address 192.168.0.90.

 $\bigtriangleup$  Before connecting/disconnecting the data cable power-down the system.

Operate only a detector with a DCS1, which has the matching system number, e.g. D-M105-DCS1-nnn with D-M105-DET-nnn, since the appropriate configuration files for the detector are supplied by the DCS1.

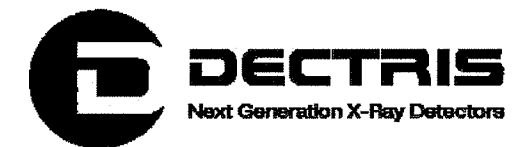

# 7 Cleaning and maintenance

The housing should be cleaned with a soft tissue.

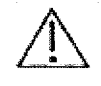

The Mylar<sup>®</sup> foil should not be touched or cleaned.

The Mythen1K detector system is essentially maintenance free.

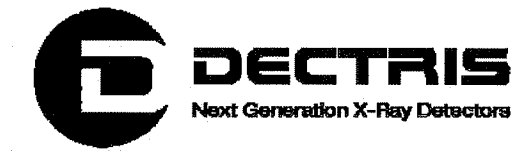

# **8 Certification tests**

The Mythen1K X-ray detector system has passed the following Electromagnetic Compatibility tests.

| Standards                                                                 | Result |  |
|---------------------------------------------------------------------------|--------|--|
| EN 61000-6-3 + EN 61000-6-1 (residental)                                  | Pass   |  |
| EN 61000-6-4 + EN 61000-6-2 (industrial)                                  | Pass   |  |
| <b>EN 61326-1</b> (equipment for measurement, control and laboratory use) | Pass   |  |
| EN 61010-1:2001                                                           | Pass   |  |

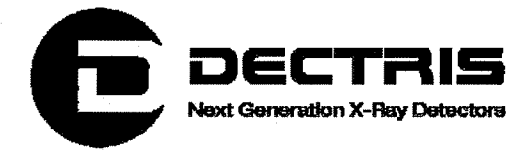

### 8.1 CE Certificate

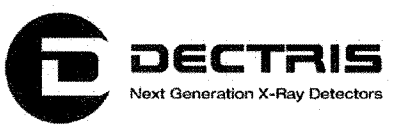

### CE Konformitätserklärung

Wir, die

DECTRIS AG Neuenhoferstrasse 107 5400 Baden Schweiz

Erklären in alleiniger Verantwortung, dass das Detektorsystem vom Typ

Mythen 1K

die folgenden Richtlinien erfüllt:

- Niederspannungsrichtlinie 73/23/EWG
- EMV Richtlinie 204/108/EG

Die Erfüllung dieser Richtlinien wird aus der Konformität mit den folgenden, harmonisierten Normen abgeleitet:

- EN 61010-1: Sicherheitsbestimmungen für elektrische Mess-, Steuer-, Regel- und Laborgeräte Teil 1: Allgemeine Anforderungen.
- EN 61000-6-2: Elektromagnetische Verträglichkeit (EMV) Teil 6-2: Fachgrundnormen -Störfestigkeit – Industriebereich
- EN 61000-6-3: Elektromagnetische Verträglichkeit (EMV) Teil 6-3: Fachgrundnormen -Fachgrundnorm Störaussendung - Wohnbereich, Geschäfts- und Gewerbebereich sowie Kleinbetriebe
- EN 61326-1: Elektrische Mess-, Steuer-, Regel- und Laborgeräte EMV Anforderungen. Teil 1: Allgemeine Anforderungen: Klasse B; Anforderungen betreffend der Störfestigkeit von Geräten, welche für eine industrielle Umgebung vorgesehen sind

Die folgenden Prüfstellen wurden beigezogen:

Montena emc AG EMV-Labor Turgi Postfach 48 5300 Turgi Schweiz EMC Testcenter Zürich AG Schaffhauserstrasse 580 Postfach 268 8052 Zürich Schweiz

Baden, 22.12.2008

DECTRIS AG

Dr. Christian Brönnimann CEO

M. Naf

Markus Näf Leitung Produktion

20/21

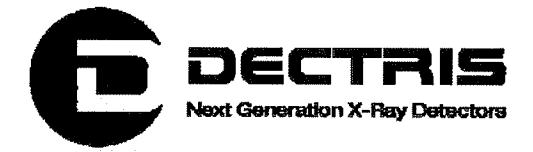

 $(\cdot)$ 

# **9 Appendix** 9.1 Table of Figures

| Figure 1: Mythen1K detector with cover in place (left) and removed            | 8  |
|-------------------------------------------------------------------------------|----|
| Figure 2: Mythen1K detector viewed from the back.                             | 9  |
| Figure 3: Front panel of the detector control system 1                        | 10 |
| Figure 4: Rear panel of the detector control system 1                         | 12 |
| Figure 5: Dimensions of detector housing and position of the tap holes for    |    |
| mounting the system                                                           | 15 |
| Figure 6: Dimensions of detector control system with position of tap holes fo | r  |
| mounting the DCS1                                                             | 16 |

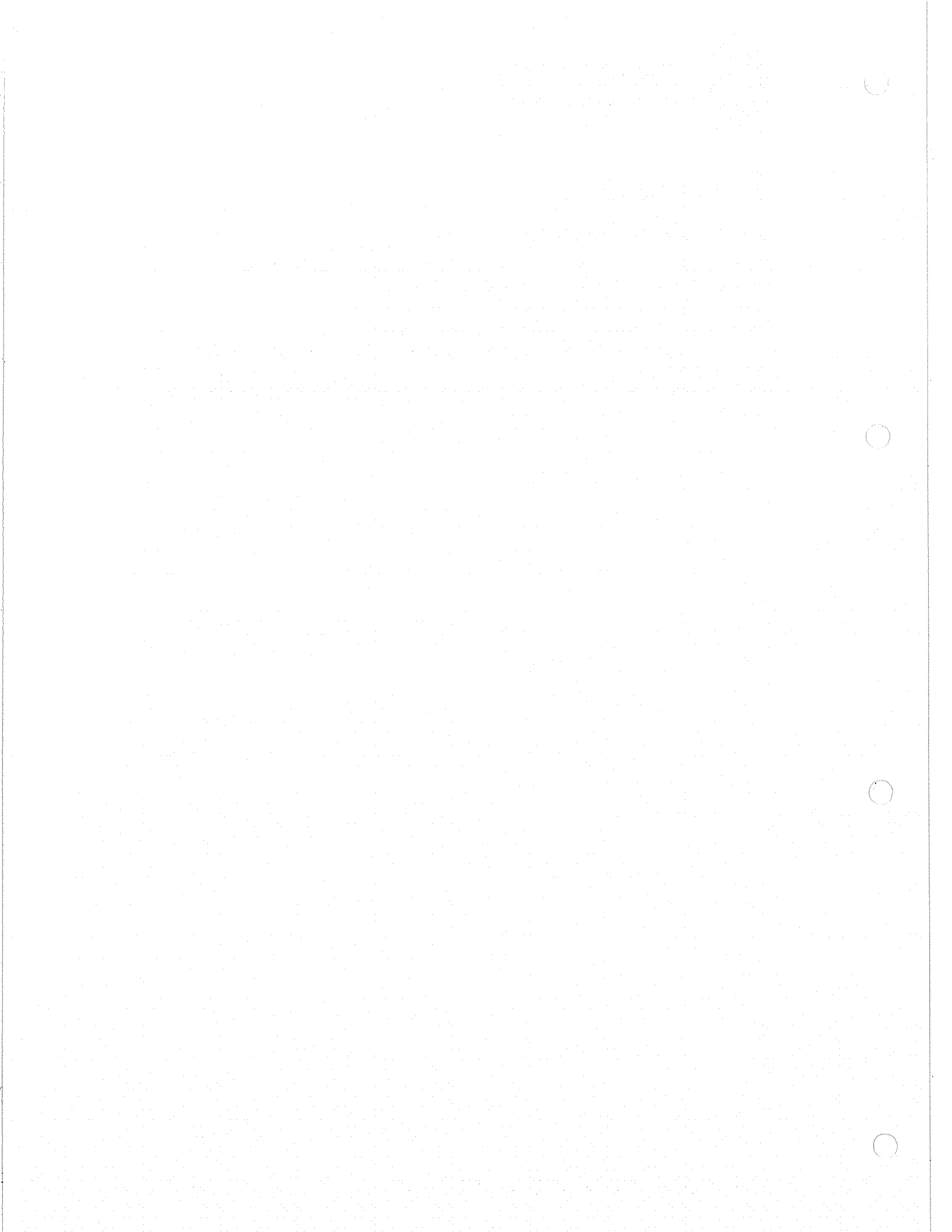

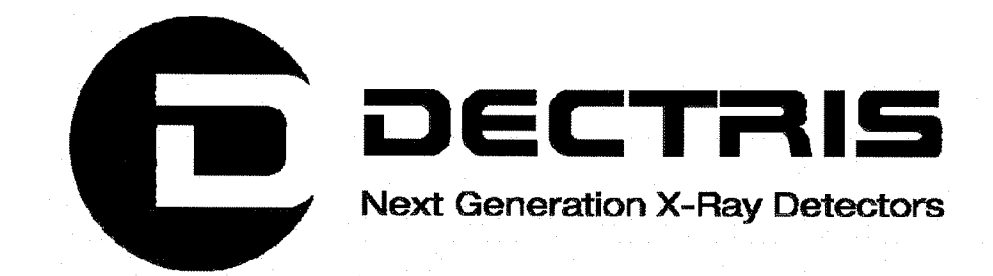

# Linux Installation HowTo

for the

# **MYTHEN Detector System Software**

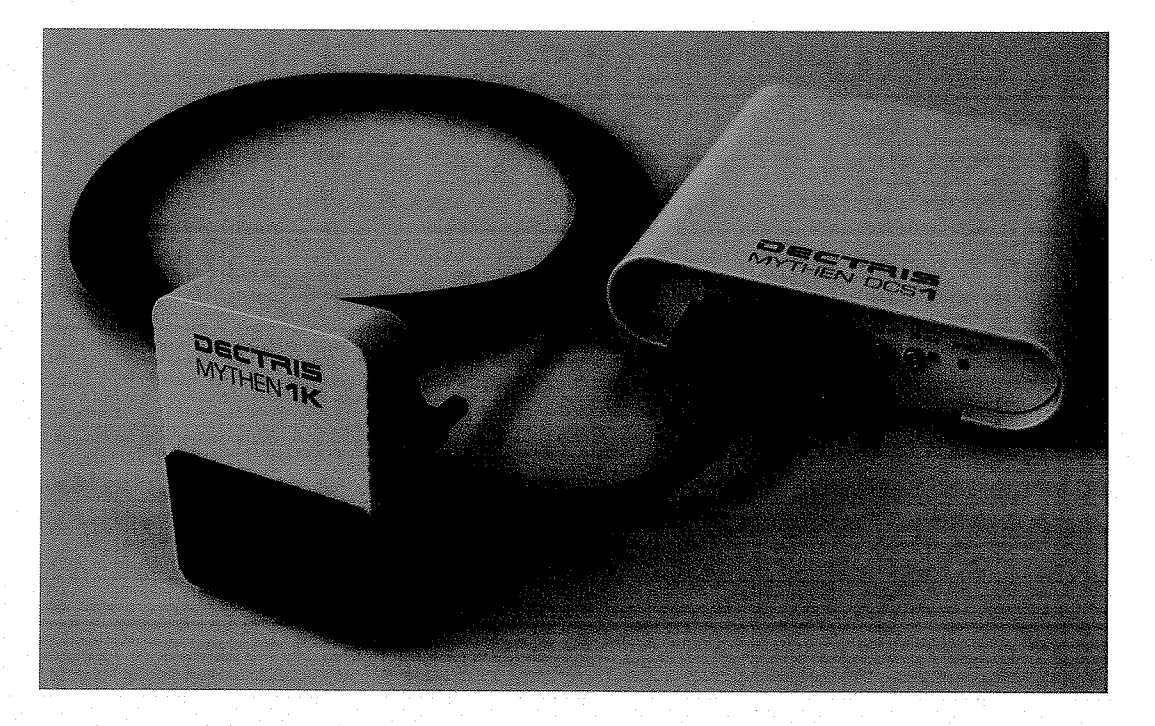

Version 1.1

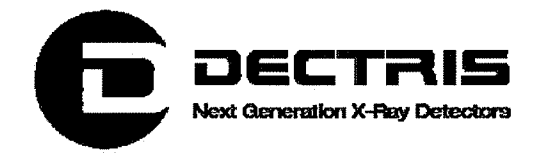

### **Table of Contents**

| 1 | Document History         | 3  |
|---|--------------------------|----|
|   | 1.1 Changes              | 3  |
| 2 | How to use this HowTo    | 4  |
|   | 2.1 Address and Support  | 4  |
|   | 2.2 Explanation of Terms | 4  |
| 3 | Hardware Setup           | 5  |
| 4 | Linux Installation       | 6  |
|   | 4.1 Operating System     | 6  |
|   | 4.2 Installation Process | 7  |
|   | 4.2.1 Basic Installation | 7  |
|   | 4.2.2 After Reboot       | 8  |
|   | 4.2.3 First Boot         | 8  |
| 5 | Software Installation    | 10 |
|   | 5.1 ROOT Installation    | 10 |
|   | 5.2 Mythen Software      | 11 |

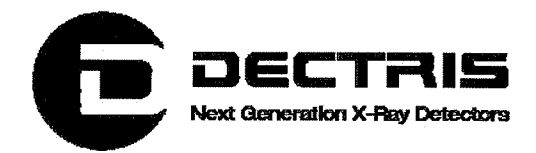

# **1 Document History**

**Actual document** 

| Version | Date       | Status   | Prepared  | Checked | released |
|---------|------------|----------|-----------|---------|----------|
| 1.1     | 07.04.2010 | Released | ChrH/PetT | EriE    | ChrH     |

# 1.1 Changes

| Version | Date       | Changes                         |  |
|---------|------------|---------------------------------|--|
| 1.0     | 13.08.2009 | First public version            |  |
| 1.1     | 07.04.2010 | Mythen GUI Installation updated |  |
|         |            |                                 |  |

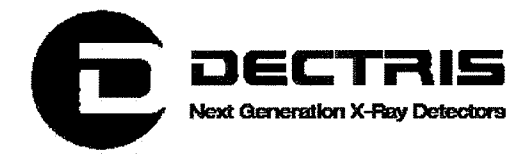

# 2 How to use this HowTo

Before you start to operate the MYTHEN detector system please read the Technical Documentation included in the documentation package carefully.

This document has been designed for the DECTRIS MYTHEN detector system.

### 2.1 Address and Support

### **DECTRIS Ltd.**

Neuenhoferstrasse 107 5400 Baden Switzerland

Phone: +41 56 500 21 00 Fax: +41 56 500 21 01 Email: <u>support@dectris.com</u>

www.dectris.com

In case of questions concerning the system or its use, please contact us via phone, mail or fax.

### 2.2 Explanation of Terms

| Term      | Description                              |
|-----------|------------------------------------------|
| GUI       | Graphical User Interface                 |
| DCS       | Detector Control System                  |
| System CD | CD delivered with MYTHEN detector system |
| <cd></cd> | path to System CD inserted in your PC    |
| HD        | hard drive                               |

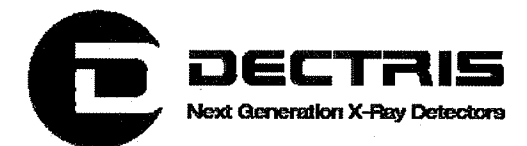

# **3 Hardware Setup**

- Install the detector system according to the Technical Documentation
- Turn on the power of the detector system
- Turn on the power of the PC

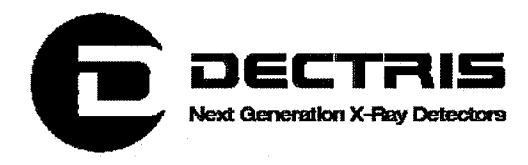

# **4** Linux Installation

### 4.1 Operating System

The proposed linux installation procedure was tested with Scientific Linux 5.2. Use SL-52-062608-i386-DVD.iso for installation (download it from <a href="http://ftp.scientificlinux.org/linux/scientific/52/iso/i386/">http://ftp.scientificlinux.org/linux/scientific/52/iso/i386/</a>).

To check the correctness of the downloaded image create the checksum with the command *sha1sum SL-52-062608-i386-DVD.iso* (Linux sytem) and compare the result with the content of the SL-52-062608-i386-DVD.SHA1SUM file, which can be downloaded also from <u>http://ftp.scientificlinux.org/linux/scientific/52/iso/i386/</u>.

For further information see www.scientificlinux.org.

Other linux installations may work, but are not tested.

If you have Linux already running, go on with chapter 4.2.3.

( )

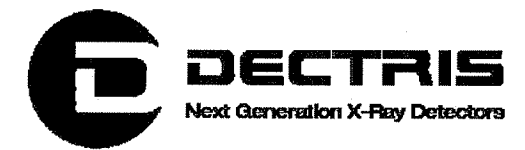

### **4.2 Installation Process**

### 4.2.1 Basic Installation

- insert DVD and reboot PC
- select graphical installation process
- HD: remove all partitions on selected drives and create default layout
- Boot loader: The GRUB boot loader will be installed on /dev/sda.
- set Network Devices
  - active on Boot
  - Hostname: automatically via DHCP
- o time:

0

- time at your place
- System clock uses UTC
- user: root set root password
  - software packages (selection):
    - select customize now
    - select SL Addons
      - Misc Scientific Linux Packages
      - Multimedia
      - Yum Utilities
    - Desktop Environments choose either:
      - GNOME Desktop Environment
      - KDE Desktop Environment
      - Applications:
        - Editors
        - Emacs
        - Engineering and Scientific
        - Games and Entertainment
        - Graphical Internet
        - Graphics
        - Office Productivity
        - Sound and Video
        - Text-based Internet
    - Development:
      - Development Libraries
      - Development Tools
      - Java Development
      - KDE Software Development
      - Ruby
      - X Software Development
    - Servers
      - MySQL Database
      - Printing Support

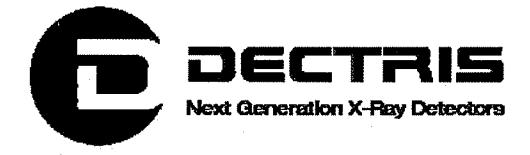

- Base System:
  - Administrative Tools
  - Base
  - Java
  - System Tools
  - X Window System
- Installation log files:
  - /root/install.log
  - /root/anaconda-ks.cfg

### 4.2.2 After Reboot

- Login screen
  - Sessions: KDE
- o Firewall enabled
  - FTP
  - SSH
  - Secure WWW (HTTPS)
  - Telnet
  - WWW (HTTP)
- $\circ$  SE Linux (security enhanced linux)  $\rightarrow$  disable
- Kdump
  - enable kdump
    - 128 MByte
- o Date and Time
  - adjust to your local time
- o User
  - username: user
  - full name: user.
  - password

### 4.2.3 First Boot

0

### 4.2.3.1 Adapt .bashrc as user

- adapt existing .bashrc (or copy it from the system CD: cp CD/software/linux\_files/bashrc .bashrc)
  - finally .bashrc should look like:
    - #.bashrc
      - ■· · · ·
      - # Source global definitions
      - if [ -f /etc/bashrc ]; then
        - . /etc/bashrc
      - fi

.

# User specific environment and startup programs

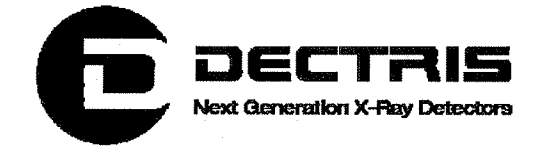

- export ROOTSYS=/usr/local/root
- export QTDIR=/usr/lib/qt-3.3/
- .
- export
  - PATH=\$QTDIR/bin:\$ROOTSY/bin:\$PATH:\$HOME/bin export
  - LD\_LIBRARY\_PATH=\$QTDIR/lib:\$ROOTSYS/lib:\$LD\_LI BRARY\_PATH
- o source .bashrc

### 4.2.3.2 Network Configuration

- Network Configuration for P2P connection to Mythen system
  - K Menu  $\rightarrow$  Administration  $\rightarrow$  Network
  - Network Configuration
    - select DNS tab
      - Hostname: your hostname
      - primary DNS: your primary DNS
      - secondary DNS: your secondary DNS
      - DNS search path: your search path
    - Devices tab
       edit de
      - edit device eth0
        - Nickname: P2P\_Mythen
        - Activate device when computer starts
        - Allow all users to enable and disable the device
        - Statically set IP addresses:
          - Address: 192.168.0.100
          - Subnet mask: 255.255.255.0
  - File  $\rightarrow$  Save

### • File $\rightarrow$ Quit

- o in shell as root
  - /etc/init.d/network restart
  - /sbin/ifconfig  $\rightarrow$  IP address should be 192.168.0.100

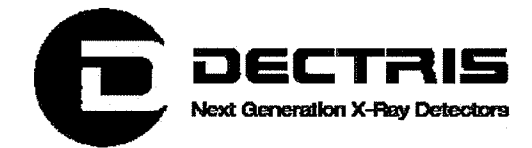

# **5 Software Installation**

Mythen Software requires QT3 and ROOT version less or equal to version 5.18.

### **5.1 ROOT Installation**

- in a shell as user root
  - o cd /usr/local
  - cp CD/software/root/root\_v5.18.00.source.tar.gz . (or download it from ftp://root.cern.ch/root/root\_v5.18.00.source.tar.gz)
  - gunzip root\_v5.18.00.source.tar.gz
  - tar -xvf root\_v5.18.00.source.tar
  - rm root\_v5.18.00.source.tar
  - o cd /usr/local/root
  - configure with qt enabled:
    - ./configure --enable-qt
    - compile:
      - make
  - add <dir>\*\*pathToRoot\*\*/fonts</dir> to /etc/fonts/fonts.conf (e.g. <dir>/usr/local/root/fonts</dir>)
- as user

0

0

- ∘ cd ~
- $\circ$  root  $\rightarrow$  test starting root
  - .q (in root shell to quit)

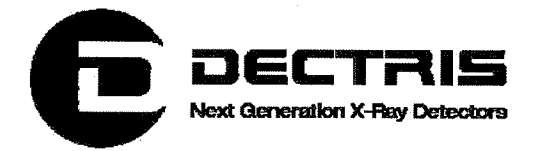

### **5.2 Mythen Software**

- in a shell as user
  - o cd /home/user/
  - o cp CD/software/Mythensoft/MythenSoft.tar.gz .
  - gunzip MythenSoft.tar.gz
  - tar -xvf MythenSoft.tar
  - o rm MythenSoft.tar
  - o cd ~/MythenSoft/src/MythenGUI
  - compile:
    - make
  - cd ~/MythenSoft
  - cp CD/software/module/module\_SNxyz.tar.gz . (replace xyz by the module number delivered to you according to the system information sheet)
  - gunzip module\_SNxyz.tar.gz
  - tar -xvf module\_SNxyz.tar
  - rm module\_SNxyz.tar
  - create icon on Desktop for MythenGUI
    - right click  $\rightarrow$  Create New  $\rightarrow$  Link to Application ...
    - select general tab:
      - MythenGUI
        - Icon:  $\rightarrow$  Other icons: Browse  $\rightarrow$  /home/user/MythenSoft/ src/MythenGUI/MythenGUI 1.png
    - select application tab:
      - Command: Browse → /home/user/MythenSoft/ src/MythenGUI/StartMythenGUI.sh
    - adapt StartMythenGUI.sh z.B. MythenGUI -scale 1.4
  - do a power-off, reboot and test all
- have fun ...

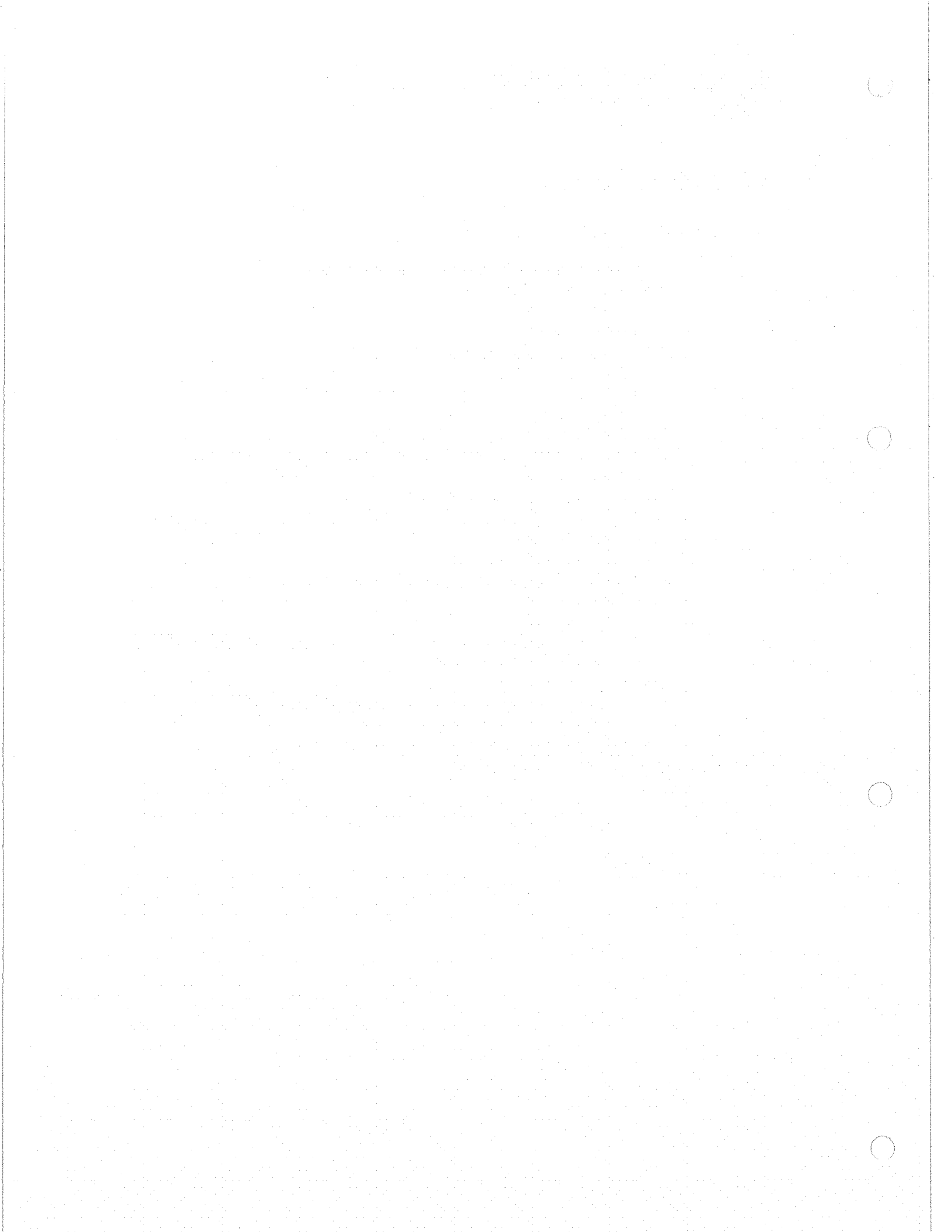

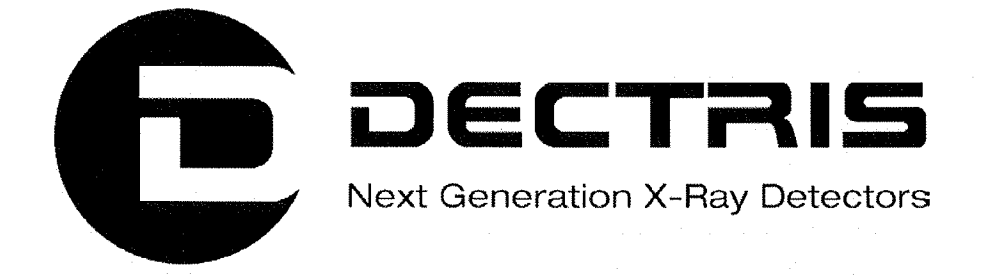

# Socket Interface Specification MYTHEN1K Detector System

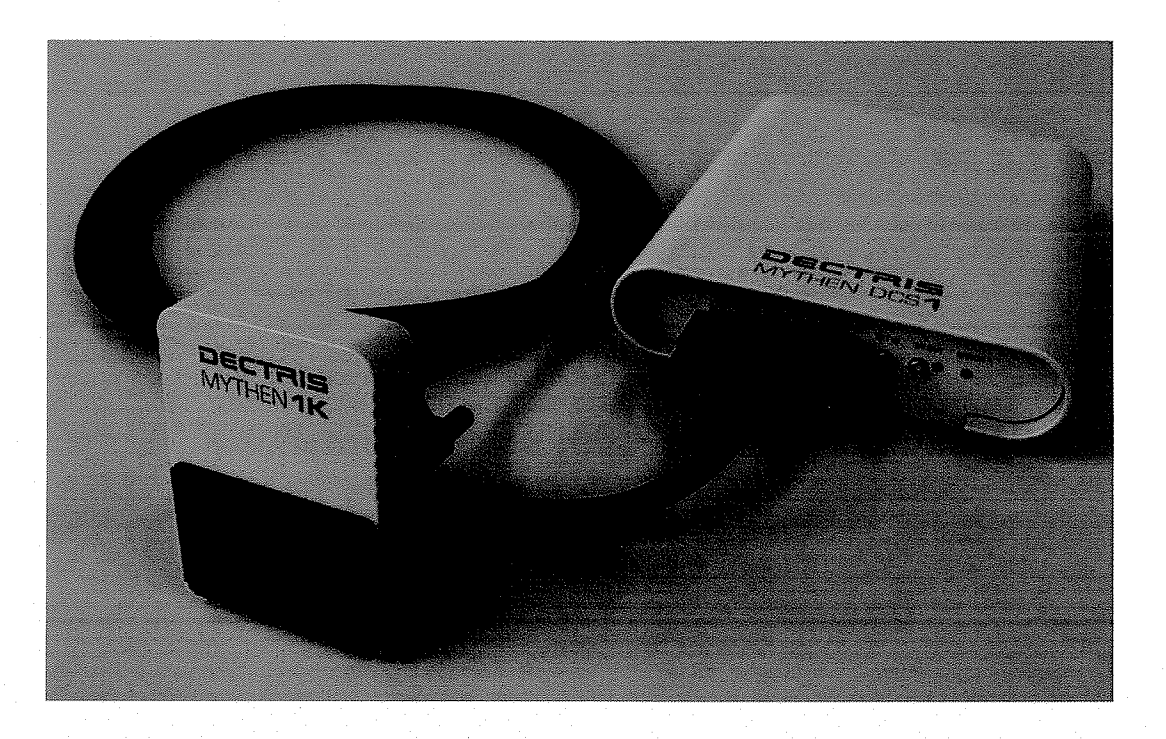

Version 1.3

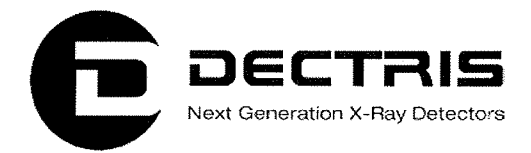

### **Table of Contents**

| 1 | Document History         |   |
|---|--------------------------|---|
|   | 1.1 Changes              |   |
| 2 | 2 How to use this guide  | 4 |
|   | 2.1 Address and Support  | 4 |
|   | 2.2 Explanation of Terms | 4 |
| 3 | Introduction             | 5 |
| 4 | File Structure           | 5 |
| 5 | o Commands               | 5 |
| 6 | Operation                | 7 |
| 7 | Example Applications     | 9 |
|   | 7.1 Windows Application  |   |
|   | 7.2 Unix application     |   |
|   |                          |   |

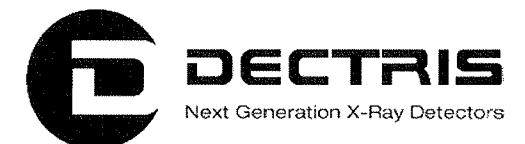

# **1 Document History**

Actual document

| Version | Date       | Status   | Prepared  | Checked | released |
|---------|------------|----------|-----------|---------|----------|
| 1.3     | 07.04.2010 | released | ChrH/PetT | EriE    | ChrH     |

# 1.1 Changes

| Version | Date       | Changes                                    |
|---------|------------|--------------------------------------------|
| 1.0     | 01.07.2009 | First version                              |
| 1.1     | 26.11.2009 | Introduction, Status command               |
| 1.2     | 21.12.2009 | Unix application                           |
| 1.3     | 07.04.2010 | New command to set dynamic range           |
|         |            | Version command, Auto-Readout command      |
|         | 25.05.2010 | Bug fix: -read does not accept an argument |

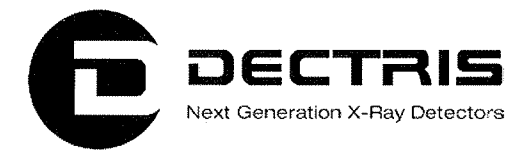

# 2 How to use this guide

Before you start to operate the MYTHEN1K detector system please read the Technical Documentation included in the documentation package carefully.

This document has been designed for the DECTRIS MYTHEN1K detector system.

### 2.1 Address and Support

**DECTRIS Ltd.** 

Neuenhoferstrasse 107 5400 Baden Switzerland

Phone: +41 56 500 21 00 Fax: +41 56 500 21 01 Email: <u>support@dectris.com</u>

www.dectris.com

In case of questions concerning the system or its use, please contact us via phone, mail or fax.

### 2.2 Explanation of Terms

| Term | Description             |
|------|-------------------------|
| DCS  | Detector Control System |

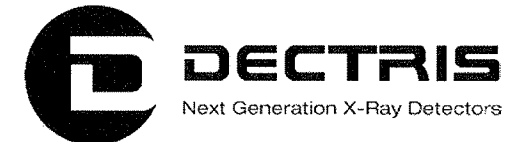

# **3 Introduction**

The DCS hosts an embedded Linux system, on which the Mythen Socket Server is running. A client can open a socket connection to the server and control the Mythen detector by sending the commands described below. The details on how to establish the socket connection (e.g. port, protocol, ...) can be figured out from the example application. A *spec* implementation for the Mythen1K based on this socket interface is available from <u>http://www.certif.com</u>.

# **4 File Structure**

The software expects the following directories at /mnt/flash/data/ on the embedded linux system running on the DCS: bad (for the bad channel lists), calibration (for the energy calibration files) and trimfile (for the trim files and flatfield correction files). These directories contain the files listed in the following table ("xxx" stands for the three-digit module number in hexadecimal format):

| bad/standard.snxxx,<br>bad/highgain.snxxx                 | Contain a list of bad channels for standard and highgain settings           |
|-----------------------------------------------------------|-----------------------------------------------------------------------------|
| calibration/standard.snxxx,<br>calibration/highgain.snxxx | Contain the energy calibration constants for standard and highgain settings |
| trimfile/TrimCr.snxxx                                     | Trim file for Cr X-rays (5.4 keV) using<br>highgain settings                |
| trimfile/TrimCu.snxxx                                     | Trim file for Cu X-rays (8.04 keV) using standard settings                  |
| trimfile/TrimMo.snxxx                                     | Trim file for Mo X-rays (17.5 keV) using standard settings                  |
| trimfile/FlatCr.snxxx                                     | Flatfield correction file for Cr X-rays                                     |
| trimfile/FlatCu.snxxx                                     | Flatfield correction file for Cu X-rays                                     |
| trimfile/FlatMo.snxxx                                     | Flatfield correction file for Mo X-rays                                     |

# **5** Commands

| Command | Description                                       |
|---------|---------------------------------------------------|
| -start  | Starts the programmed acquisition. By default     |
|         | the first frame is read out automatically, if the |

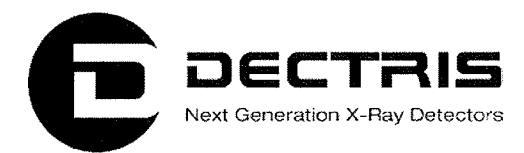

|                    | aquisition time is smaller than 2 s. For              |
|--------------------|-------------------------------------------------------|
|                    | subsequent frames or longer measurements              |
|                    | the -readout command has to be used. This             |
|                    | behaviour can be changed by using the                 |
|                    | -autoreadouttime command                              |
| eton               | Stops the acquisition                                 |
| readout            | Deade out date. If the readout fails, the counts      |
| -readout           | Reads out data. If the readout fails, the counts      |
|                    | of all channels are equal to -1.                      |
| -time n            | Sets acquisition time (units of 100ns)                |
| -autoreadouttime n | Sets the time in units of 100 ns, above which         |
|                    | the first frame is not read out automatically, n      |
|                    | = -1 disables the automatic readout                   |
|                    | completely.                                           |
| -delbef n          | Sets delay between trigger and acquisition            |
|                    | start (units of 100ns)                                |
| -delafter n        | Sets delay after frame (units of 100ns)               |
| fromos n           | Sets number of fromes                                 |
|                    | Sets number of names                                  |
| -ndits n           | Sets the number of bits to be read out, which         |
|                    | determines the dynamic range and the                  |
|                    | maximum frame rate. Valid values are 4, 8, 16         |
|                    | and 24; default is 24.                                |
| -gates n           | Sets number of gates to n (for 1                      |
|                    | measurement)                                          |
| -inpol n           | Sets input polarity for trigger and gate signals      |
|                    | (n = 1  falling edge, n = 0  rising edge)             |
| -outpol n          | Sets output polarity for trigger and gate             |
|                    | signals ( $n = 1$ active low $n = 0$ active high)     |
| -aateen n          | Enables $(n = 1)$ or disables $(n = 0)$ gated         |
| gateenn            | magurement                                            |
| trigon n           | Enclose $(n = 1)$ or dischlose $(n = 0)$ triggered    |
| -ungen n           | Enables $(\Pi - I)$ of disables $(\Pi - 0)$ triggered |
|                    | measurement (1 trigger for programmed                 |
|                    | number of frames)                                     |
| -conttrigen n      | Enables ( $n = 1$ ) or disables ( $n = 0$ ) repeated  |
|                    | triggered measurement (each frame needs a             |
|                    | trigger signal)                                       |
| -trimfile filename | Loads trimfile with name filename (TrimCr,            |
|                    | TrimCu or TrimMo) and the corresponding               |
|                    | calibration file, bad channel file and flatfield      |
|                    | file: overwrites energy threshold set by -            |
|                    | kthresh x                                             |
| -kthresh x         | Sets threshold to energy x (in keV)                   |
| _road              | Reads the currently loaded flatfield file             |
|                    | Detume the system status as a hit netterm             |
| get status         | Returns the system status as a bit pattern.           |
|                    | BIT U: Run busy                                       |
|                    | Bit 3: Waiting for trigger                            |
|                    | Bit 16: All FIFO empty                                |

Socket\_Interface\_Spec\_V1.3.doc

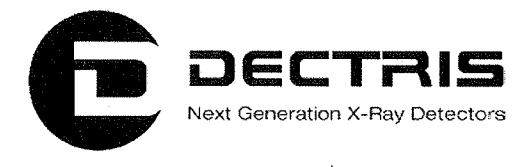

| -get version | Returns the current software version |
|--------------|--------------------------------------|
| -get modnum  | Returns the module number            |

For the trim file, the calibration file, the bad channel file and the flatfield file the module serial number is always added by the DCS1 (it checks which module is connected and then adds the serial number to the file name).

Commands without a return value send an acknowledge (0) if the command was successful and -1 otherwise.

# 6 Operation

Before the first acquisition is performed the -trimfile command has to be executed. This command initializes all settings of the module. Example:

-trimfile TrimCr

Loads the trim file TrimCr.snxxx, the calibration file highgain.snxxx, the bad channel file highgain.snxxx and the flatfield correction file FlatCr.snxxx.

Each acquisition has to be initialized. Example:

-delbef 0sets the delay before the first measurement-delafter 0sets the delay between measurements-time 10000000sets the acquisition time to 1 s

If more than one measurement (with a fixed timing given by delbef and delafter) have to be performed then the number of frames has to be programmed. Example:

-frames 100

sets the number of frames to 100 (for a single measurement this would be 1)

If the threshold energy needs to be changed (e.g. in case of a sample emitting fluorescent X-rays which would be cut away with a higher threshold) this can be done with the command –kthresh. Example:

-kthresh 10

sets the threshold to an energy of 10 keV

Executing the -trimfile command resets the threshold set by -kthresh.

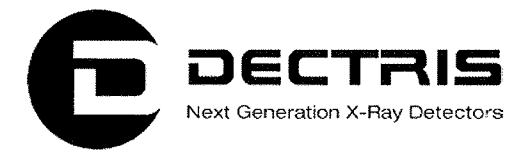

The detector can be electronically gated (i.e. the acquisition time is determined by an external signal) and triggered (i.e. the programmed acquisition sequence is started by an external signal). For the gated measurement the number of gate signals before the data is read out has to be programmed. Example for 100 measurements, each requiring 100 gate signals of an arbitrary length:

| -gateen 1   | enables the gated measurement           |
|-------------|-----------------------------------------|
| -gates 100  | sets the number of gate signals for one |
|             | measurement (read out) to 100           |
| -frames 100 | sets the number of frames to 100        |

Example: 100 measurements with an acquisition time of 1s, where the series is started with a single external trigger pulse:

-trigen 1 -frames 100 -time 10000000

In order to individually start each acquisition with a trigger signal in a programmed series of acquisitions (requiring the same number of trigger signals as aquisitions) conttrigen has to be called: -conttrigen

The polarity of the input (trigger and gate signals) can be set by-inpol 0sets the input polarity for trigger and gate-inpol 1sets the input polarity to be negative (falling<br/>edge)

The detector also provides output signals which can be used to trigger or gate external components. The polarity can be changed like this: -outpol 0 sets the output polarity to be positive (gate output signal high during acquisition)

The acquisition is started with the –start command. By default the first frame is read out automatically, if the aquisition time is smaller than 2s. For subsequent frames or longer measurements the –readout command has to be used. Do not send another –start command before the previous acquisition is finished (this command will be ignored by the server).

The result of the –readout command is an array of the uncorrected counter values of all channels. If there should be isolated dead channels, the returned count value is the average of the two neighbouring channels. Compared to the

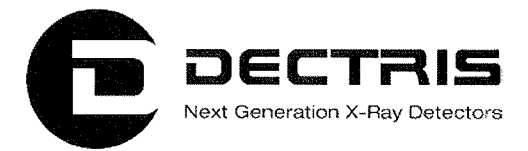

MythenGUI, the channel numbering is flipped, i.e. the first entry in the array corresponds to channel 1279 in the MythenGUI.

To correct for small differences in the detection efficiency of the channels, the data should be corrected with a flatfield measurement. Such measurements are stored on the DCS for the three predefined settings (FlatCr, FlatCu, FlatMo). They can be read out with help of the –read command and the uncorrected can be corrected according to

 $n_{corr,i} = n_{uncorr,i} \frac{f_{ave}}{f_i}$ 

where  $n_{(un)corr, i}$  is the (un-)corrected value of channel i and  $f_{ave}$  is the average of all flatfield values  $f_i$ . Dead channels have to be treated separately, their flatfield value  $f_i$  is -1.

# 7 Example Applications

As a starting point a Unix and a Windows C application with some comments are provided. They set up a socket connection to the DCS and read back the module serial number. Afterwards a short acquisition is performed, whose result is printed on the command prompt. The Windows version was developed with the freely available Microsoft Visual C++ 2008 Express Edition.

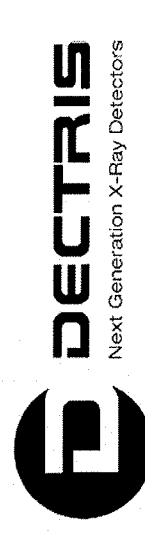

# 7.1 Windows Application

char host[100] = "192.168.0.90"; // If you use the DCS with its preconfigured static IP, use 192.168.0.90 // Example of a Windows application, which controls the Mythen 1K Detector using the socket interface Programming Framework: Microsoft Visual C++ 2008 Express Edition // Precompiled Visual C++ Header // Requires wsock32.lib int sockfd, len, buffer[10000];
struct sockaddr\_in serverName = { 0 };
char sendBuffer[100]; // Project-Type: Console Application // Author: Peter Trüb, DECTRIS Ltd. // File: socket client.cpp // Socket Initialization #include <winsock.h> int port = 1030; // Date: 26.11.2009 #include "stdafx.h" bool debug = false; // Version 1.1 bool init()

Socket\_Interface\_Spec\_V1.3.doc

10/19

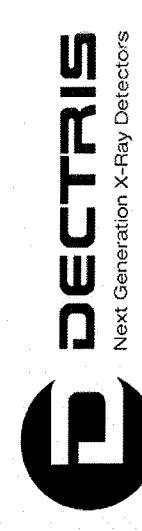

```
(void) memcpy(&serverName.sin_addr, hostPtr->h_addr, hostPtr->h_length);
                                                                                                                                                                                                                                                                                                                                                                                                                                            hostPtr = gethostbyaddr(host, strlen(host), AF INET);
                                                                                                         if ( (sockfd = socket(AF_INET, SOCK_DGRAM, 0)) < 0 )
                                                                                                                                                                                                                                                                                                                                                                                                                                                                                                                                                        printf("Error: Could not get host address");
                                  if (WSAStartup(MAKEWORD(1, 1), &wsa)) return false;
                                                                                                                                                                                  printf("Error: Could not create socket\n");
                                                                                                                                                                                                                                                                                                                              struct hostent *hostPtr = gethostbyname(host);
                                                                                                                                                                                                                                                                                                                                                                                                                                                                                                                                                                                                                                                                                                                                           serverName.sin_family = AF_INET;
serverName.sin_port = htons(port);
                                                                                                                                                                                                                                                                                                                                                                                                                                                                                                                                                                                                                                                                                                                                                                                                                                                                                                                                                                                                     // Send a command to the DCS
                                                                                                                                                                                                                                                                                                                                                                                                                                                                               if (NULL == hostPtr)
                                                                                                                                                                                                                                                                                                                                                                                                                                                                                                                                                                                               return false;
                                                                                                                                                                                                                                                                                                                                                                   if (NULL == hostPtr)
                                                                                                                                                                                                                     return false;
WSADATA wsa;
                                                                                                                                                                                                                                                                                                                                                                                                                                                                                                                                                                                                                                                                                                                                                                                                                                                         return true;
```

bool send(char \*message)

memset( &sendBuffer, 0, sizeof(sendBuffer));

sprintf\_s(sendBuffer, message); int n = sendto(sockfd, sendBuffer, sizeof(sendBuffer), 0, (struct sockaddr\*)&serverName, sizeof(serverName)); if (n < 0)

Socket\_Interface\_Spec\_V1.3.doc

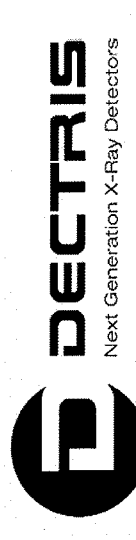

printf("Sending error\n"); return false;

return true;

// Receive the response from the DCS and save it in the buffer bool receive() **~**...

struct sockaddr\_in addrRemote; int cbAddr = sizeof(addrRemote);

memset( &buffer, 0, sizeof(buffer) ); len = recvfrom(sockfd, (char\*)buffer, sizeof(buffer), 0, (struct sockaddr\*)&addrRemote, &cbAddr);

if (len <= 0)

printf("Receipt error\n"); return false;

if (debug) printf("%i bytes read\n", len); return true; // Send a command to the DCS and receive its response void command (char \*command)

send (command) ; receive(); Socket\_Interface\_Spec\_V1.3.doc

12/19

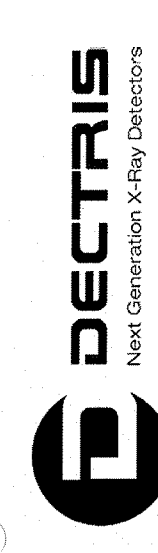

// Data acuisition for some milliseconds

// start the acquisition, data is returned immediately, if the acquisition time is below acquireRun(5000); // take data for 5 seconds
for (int i = 0; i < 1280; i++) printf("%04i %i\n", i, buffer[i]); // print the hits in each channel on the</pre> "-time %lld", duration \* 10000); // set the acquisition time in units of 100 ns // load the settings for measuring Cr fluorescence // lower the threshold to 3.5 keV, to see some noise hits // socket initialization command ("-readout"); // reads the data from the aquisition void acquireRun(long long duration) // duration in milliseconds // 1 measurement // no delay before the measurement // no delay after the measurement int \_tmain(int argc, \_TCHAR\* argv[]) command ("-trimfile TrimCr"); command ("-delafter 0"); command ("-kthresh 3.5"); if (!init()) return -1; sprintf\_s(timeCommand, command(timeCommand); command("-frames 1"); command("-delbef 0"); char timeCommand[100]; Sleep(duration); if (duration > 2000) command ("-start"); WSACleanup(); or equal to 2 s screen

Socket\_Interface\_Spec\_V1.3.doc

13/19

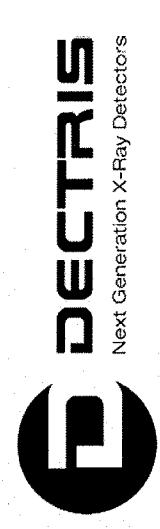

return 0;

...

14/19

Socket\_Interface\_Spec\_V1.3.doc
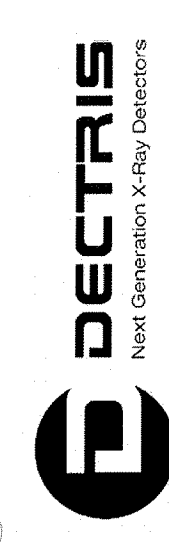

# 7.2 Unix application

// Example of a Unix application, which controls the Mythen 1K Detector using the socket interface

// File: socket\_client.c
//

// Author: Peter Trüb, DECTRIS Ltd.
// Date: 21.12.2009

// Version 1.0

11

#include <sys/types.h>
#include <sys/socket.h>
#include <sys/time.h>
#include <sys/time.h>
#include <netinet/in.h>
#include <nistd.h>
#include <stdlib.h>
#include <stdlib.h>
#include <stdlib.h>
#include <stdlib.h>
#include <stdlib.h>
#include <stdlib.h>
#include <stdlib.h>
#include <stdlib.h>
#include <stdlib.h>
#include <stdlib.h>
#include <stdlib.h>
#include <stdlib.h>
#include <stdlib.h>
#include <stdlib.h>
#include <stdlib.h>
#include <stdlib.h>
#include <stdlib.h>
#include <stdlib.h>
#include <stdlib.h>
#include <stdlib.h>
#include <stdlib.h>
#include <stdlib.h>
#include <stdlib.h>
#include <stdlib.h>
#include <stdlib.h>
#include <stdlib.h>
#include <stdlib.h>
#include <stdlib.h>
#include <stdlib.h>
#include <stdlib.h>
#include <stdlib.h>
#include <stdlib.h>
#include <stdlib.h>
#include <stdlib.h>
#include <stdlib.h>
#include <stdlib.h>
#include <stdlib.h>
#include <stdlib.h>
#include <stdlib.h>
#include <stdlib.h>
#include <stdlib.h>
#include <stdlib.h>
#include <stdlib.h>
#include <stdlib.h>
#include <stdlib.h>
#include <stdlib.h>
#include <stdlib.h>
#include <stdlib.h>
#include <stdlib.h>
#include <stdlib.h>
#include <stdlib.h>
#include <stdlib.h>
#include <stdlib.h>
#include <stdlib.h>
#include <stdlib.h>
#include <stdlib.h>
#include <stdlib.h>
#include <stdlib.h>
#include <stdlib.h>
#include <stdlib.h>
#include <stdlib.h>
#include <stdlib.h>
#include <stdlib.h>
#include <stdlib.h>
#include <stdlib.h>
#include <stdlib.h>
#include <stdlib.h>
#include <stdlib.h>
#include <stdlib.h>
#include <stdlib.h>
#include <stdlib.h>
#include <stdlib.h>
#include <stdlib.h</td>

bool debug = false; int sockfd, len, buffer[10000]; struct sockaddr\_in serverName = { 0 }; char sendBuffer[100];

// Socket Initialization

Socket\_Interface\_Spec\_V1.3.doc

15/19

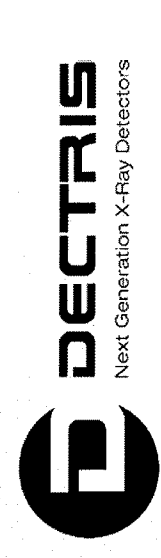

bool init()

char host[100] = "192.168.0.90"; // If you use the DCS with its preconfigured static IP, use 192.168.0.90 (void) memcpy(&serverName.sin\_addr, hostPtr->h\_addr, hostPtr->h\_length); hostPtr = gethostbyaddr(host, strlen(host), AF\_INET); printf("Error: Could not create socket\n"); printf("Could not get host address"); sockfd = socket(AF\_INET, SOCK\_DGRAM, 0); serverName.sin\_family = AF\_INET;
serverName.sin\_port = htons(port); struct hostent \*hostPtr = NULL; hostPtr = gethostbyname(host); if (NULL == hostPtr) return false; return false; if (NULL == hostPtr) int port = 1030; if (sockfd < 0 ) return true; ~

// Sleep some milliseconds

Socket\_Interface\_Spec\_V1.3.doc

16/19

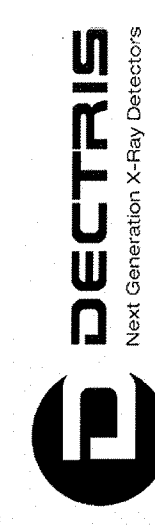

void Sleep(int s)

usleep(s\*1000);

memset( &sendBuffer, 0, sizeof(sendBuffer)); sprintf(sendBuffer, message); // Send a command to the DCS bool send(char \*message)

int n = sendto(sockfd, sendBuffer, sizeof(sendBuffer), 0, (struct sockaddr\*)&serverName , sizeof(serverName)); if (n < 0)</pre>  $\ensuremath{//}$  Receive the response from the DCS and save it in the buffer socklen\_t \*cbAddr; memset( &buffer, 0, sizeof(buffer) ); printf("Sending error\n"); struct sockaddr\_in addrRemote; return false; return true; bool receive()

len = recv(sockfd, (char\*)buffer, sizeof(buffer), 0); if (len <= 0)</pre>

printf("Receipt error\n"); return false;

Socket\_Interface\_Spec\_V1.3.doc

17/19

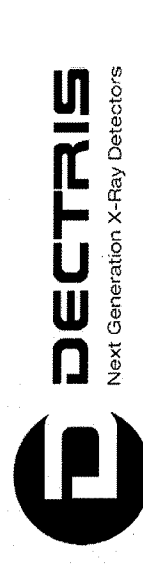

if (debug) printf("%i bytes read\n", len); return true; // Send a command to the DCS and receive its response
void command (char \*command)

send(command);
Sleep(1000);
receive();

// Data acuisition for some milliseconds
void acquireRun(long long duration) // duration in milliseconds

// start the acquisition, data is returned immediately, if the acquisition time is below "-time %lld", duration \* 10000); // set the acquisition time in units of 100 ns command ("-readout"); // reads the data from the acquisition // no delay before the measurement // no delay after the measurement // 1 measurement int main(int argc, char\*\* argv) command ("-delafter 0"); command("-frames 1");
command("-delbef 0"); char timeCommand[100]; command (timeCommand); sprintf(timeCommand, Sleep(duration); if (duration > 2000) command ("-start"); or equal to 2 s

. . .

Socket\_Interface\_Spec\_V1.3.doc

18/19

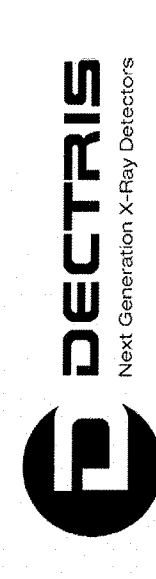

 $\left( \begin{array}{c} \\ \end{array} \right)$ 

| <pre>(!init()) return -1; // socket initialization mmand("-get modnum"); // get the module number intf("Module SN\$03x found\n", buffer[0]); // print module number in hex-format mmand("-trimfile TrimCr"); // load the settings for measuring Cr fluorescen mmand("-kthresh 3.5"); // lower the threshold to 3.5 keV, to see some n quireRun(5000); // take data for 5 seconds t (int i = 0; i &lt; 1280; i++) printf("\$04i \$i\n", i, buffer[i]); // print the hits in e</pre> |                      |                                                        | ce<br>oise hits                                              | ach channel on th                                 |
|----------------------------------------------------------------------------------------------------|----------------------|--------------------------------------------------------|--------------------------------------------------------------|---------------------------------------------------|
| <pre>(!init()) return -1; // socket initialization<br/>mmand("-get modnum");<br/>intf("Module SN%03x found\n", buffer[0]); // print module number<br/>mmand("-trimfile TrimCr"); // load the settings for measu<br/>mmand("-kthresh 3.5"); // lower the threshold to 3.5<br/>quireRun(5000); // take data for 5 seconds<br/>r (int i = 0; i &lt; 1280; i++) printf("%04i %i\n", i, buffer[i]); // p</pre>                                                                          |                      | hex-format                                             | ring Cr fluorescer<br>keV, to see some r                     | rint the hits in €                                |
| <pre>(!init()) return -1; // socket<br/>mmand("-get modnum"); // get the<br/>intf("Module SN\$03x found\n", buffer[0]); // pri<br/>mmand("-trimfile TrimCr"); // load th<br/>mmand("-kthresh 3.5"); // lower t<br/>quireRun(5000); </pre>                                                                                                    | initialization       | module number<br>nt module number in                   | e settings for measu<br>he threshold to 3.5                  | <pre>ta for 5 seconds i, buffer[i]); // p</pre>   |
| <pre>(!init()) return -1;<br/>mmand("-get modnum");<br/>intf("Module SN%03x found\n",<br/>mmand("-trimfile TrimCr");<br/>mmand("-kthresh 3.5");<br/>quireRun(5000);<br/>r (int i = 0; i &lt; 1280; i++) p</pre>                                                                                                    | // socket            | <pre>// get the buffer[0]); // pri</pre>               | <pre>// load th // lower t</pre>                             | // take da<br>printf("%04i %i\n",                 |
|                                                                                                    | (!init()) return -1; | mmand("-get modnum");<br>intf("Module SN%03x found\n", | <pre>mmand("-trimfile TrimCr"); mmand("-kthresh 3.5");</pre> | quireRun(5000);<br>r (int i = 0; i < 1280; i++) p |

close(sockfd); return 0; Socket\_Interface\_Spec\_V1.3.doc

19/19

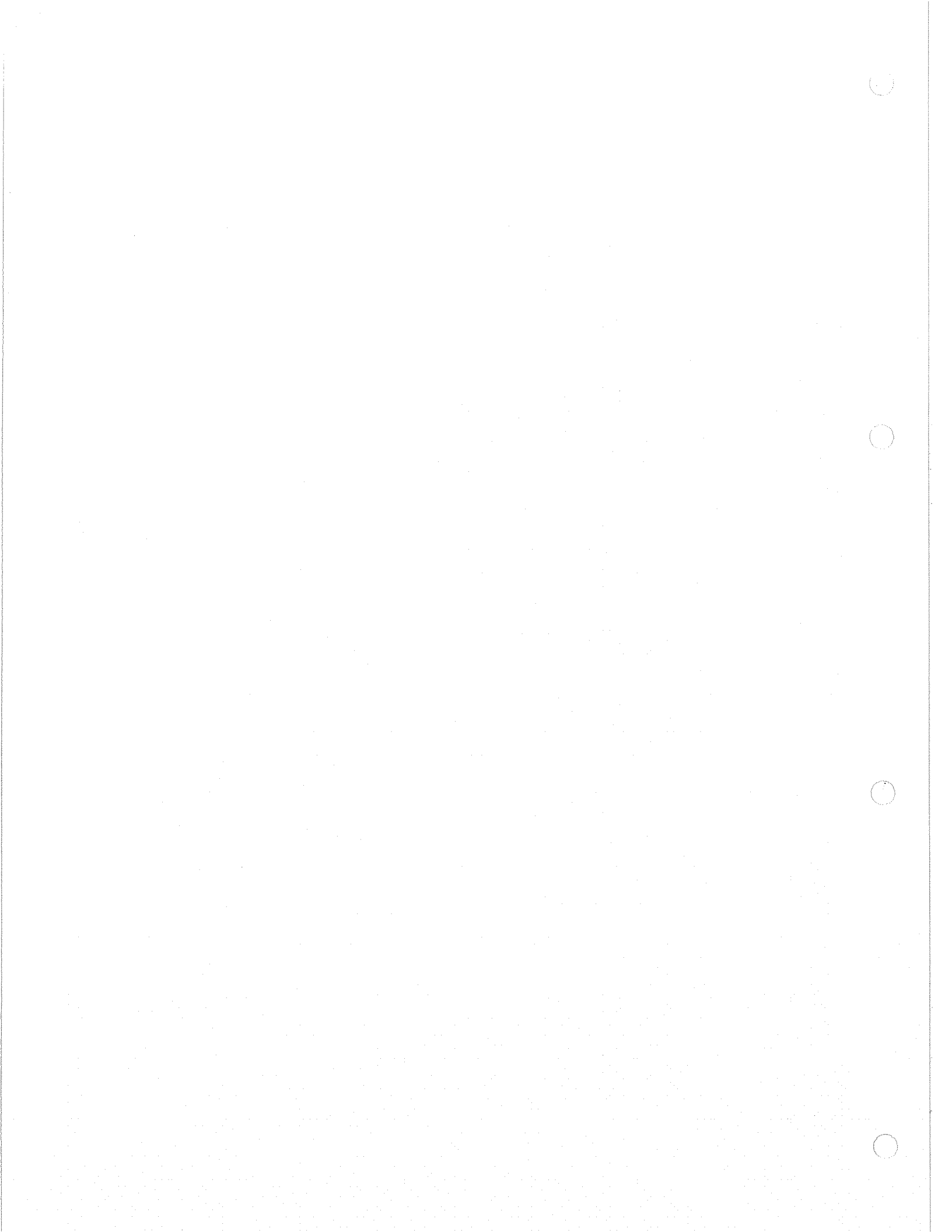

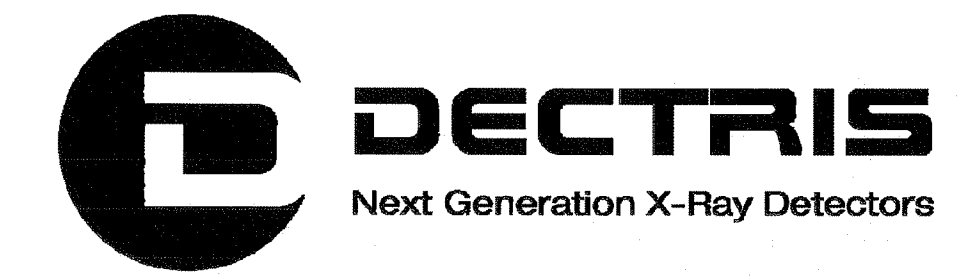

# Firmware Update MYTHEN Detector System

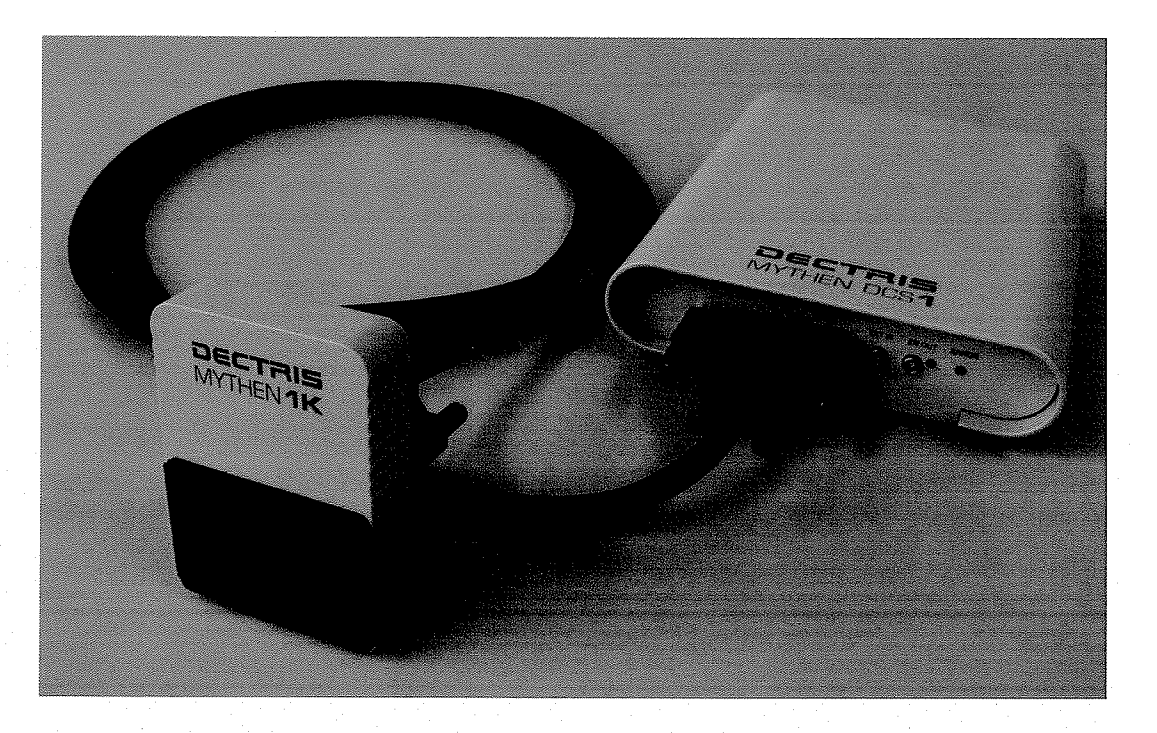

Version 1.0

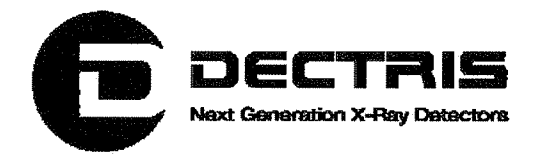

## **Table of Contents**

| 1.1 Changes              | 3 |
|--------------------------|---|
|                          | 4 |
| 2 How to use this guide  |   |
| 2.1 Address and Support  | 4 |
| 2.2 Explanation of Terms | 4 |
| 3 Firmware Update        | 5 |
| 4 Appendix               | 7 |
| 4.1 Table of Figures     | 7 |

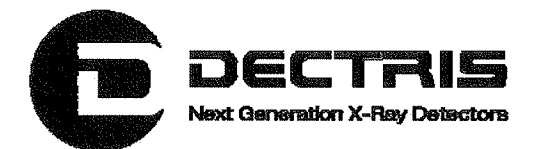

# **1 Document History**

Actual document

| Version | Date       | Status   | Prepared  | Checked | released |
|---------|------------|----------|-----------|---------|----------|
| 1.0     | 07.04.2010 | released | ChrH/PetT | EriE    | ChrH     |

## 1.1 Changes

| Version | Date       | Changes                |
|---------|------------|------------------------|
| 1.0     | 07.04.2010 | First released version |

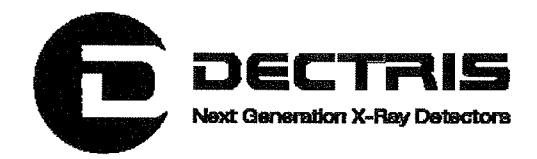

# 2 How to use this guide

Before you start to operate the MYTHEN detector system please read the Technical Documentation included in the documentation package carefully.

This document has been designed for the DECTRIS MYTHEN detector system.

#### 2.1 Address and Support

**DECTRIS Ltd.** 

Neuenhoferstrasse 107 5400 Baden Switzerland

Phone: +41 56 500 21 00 Fax: +41 56 500 21 01 Email: <u>support@dectris.com</u>

www.dectris.com

In case of questions concerning the system or its use, please contact us via phone, mail or fax.

#### 2.2 Explanation of Terms

| Term | Description             |
|------|-------------------------|
| DCS  | Detector Control System |

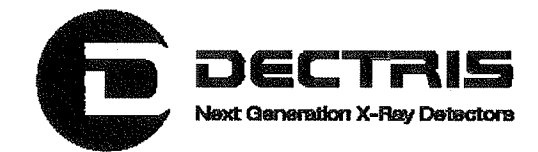

# **3 Firmware Update**

The Mythen DCS hosts an embedded Linux system, on which the Mythen Servers (RPC- and Socket-Server) are running. The embedded system also stores some configuration files for the Mythen module, which are used by the Socket-Server. To take advantage of new functionality and bug fixes for the Mythen Servers you will have to update the DCS firmware. The stored configuration files and the network settings will not be affected by the update.

To update the firmware of your Mythen DCS, please follow these steps:

- 1. Connect the DSC to your PC and turn it on.
- 2. Open a browser on your PC.
- 3. Enter the IP address of the DCS system. The IP can be found on the System Information Sheet, which was delivered with your system. By default, the IP is 192.168.0.90.
- 4. You should see a screen like this:

| المراجع من المراجع المراجع من المراجع المراجع المراجع المراجع المراجع المراجع المراجع المراجع المراجع المراجع ا                                                                  |                                                           | . 1         |
|----------------------------------------------------------------------------------------------------|-----------------------------------------------------------|-------------|
| Bie Edit Vew HStory Bookmants Itolis Her                                                                                                    |                                                           |             |
| 💠 🔞 - 🕲 🖄 🍙 🕼 reg.//192.158.0.90/                                                                                                    | • G•1                                                     |             |
| ∰MottVsted▼ @Scientific linux @DFCTR5▼                                                                                                    |                                                           |             |
|                                                                                                    |                                                           | <b>r</b> .6 |
|                                                                                                    |                                                           | 14 1-1      |
|                                                                                                    |                                                           |             |
|                                                                                                    |                                                           |             |
| Acmesystems.it - FOXBOARD L                                                                                                    | X416                                                      |             |
|                                                                                                    |                                                           |             |
|                                                                                                    |                                                           |             |
| • Browse file system<br>• Edit network settings for etho                                                                                                    |                                                           |             |
| Edit MAC address for ethal                                                                                                    |                                                           |             |
| Kelease notes     System log                                                                                                    |                                                           |             |
| • You can use telnet to look around, do some testing and edit configuration using the easyedit and vi ed                                                                         | itors. Use 'root' as username, the default password is 'p | ass         |
| <ul> <li>You can use up to look around and store new configuration. Use "root" as username, the default pass</li> <li>Unorade unit, with the latest fromware via HTTP</li> </ul> | word is "pass".                                           |             |
| Firmware: Bronse Upgrade                                                                                                    |                                                           |             |
| Note: Do not reset or disconnect power during upgrade. The unit restarts automatically after upgrad                                                                              | e is completed.                                           |             |
|                                                                                                    |                                                           |             |
| Axis Developer Website                                                                                                    |                                                           |             |
|                                                                                                    |                                                           |             |
|                                                                                                    |                                                           |             |
|                                                                                                    |                                                           |             |
|                                                                                                    |                                                           |             |
|                                                                                                    |                                                           |             |
|                                                                                                    |                                                           |             |
| Done                                                                                                    |                                                           |             |

Figure 1 Login to the DCS via your webbrowser.

Press the "Browse ..." button. Select the the firmware image to be flashed to the DCS. The firmware image will have a filename starting with "fimage". If you use a firmware from your Mythen-CD, you will find the firmware images in the directory "software/fimages". Since the

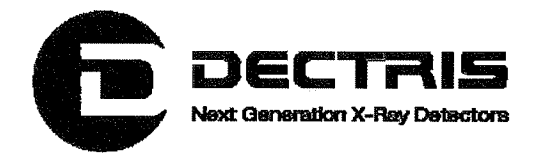

network settings will not be changed by the update, it does not matter whether you chose the file with the suffix "fix" or "DHCP".

5. To start the firmware upgrade, press the "Upgrade" button. When you are prompted for the username and password, enter the values given on your System Information Sheet.

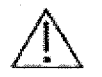

Do not reset or disconnect power during update!

6. Wait until the system has rebooted. Try again to open the IP of the DCS in the browser, to check whether you can communicate with the DCS.

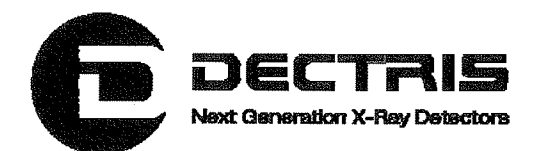

# 4 Appendix 4.1 Table of Figures

Figure 1 Login to the DCS via your webbrowser......5

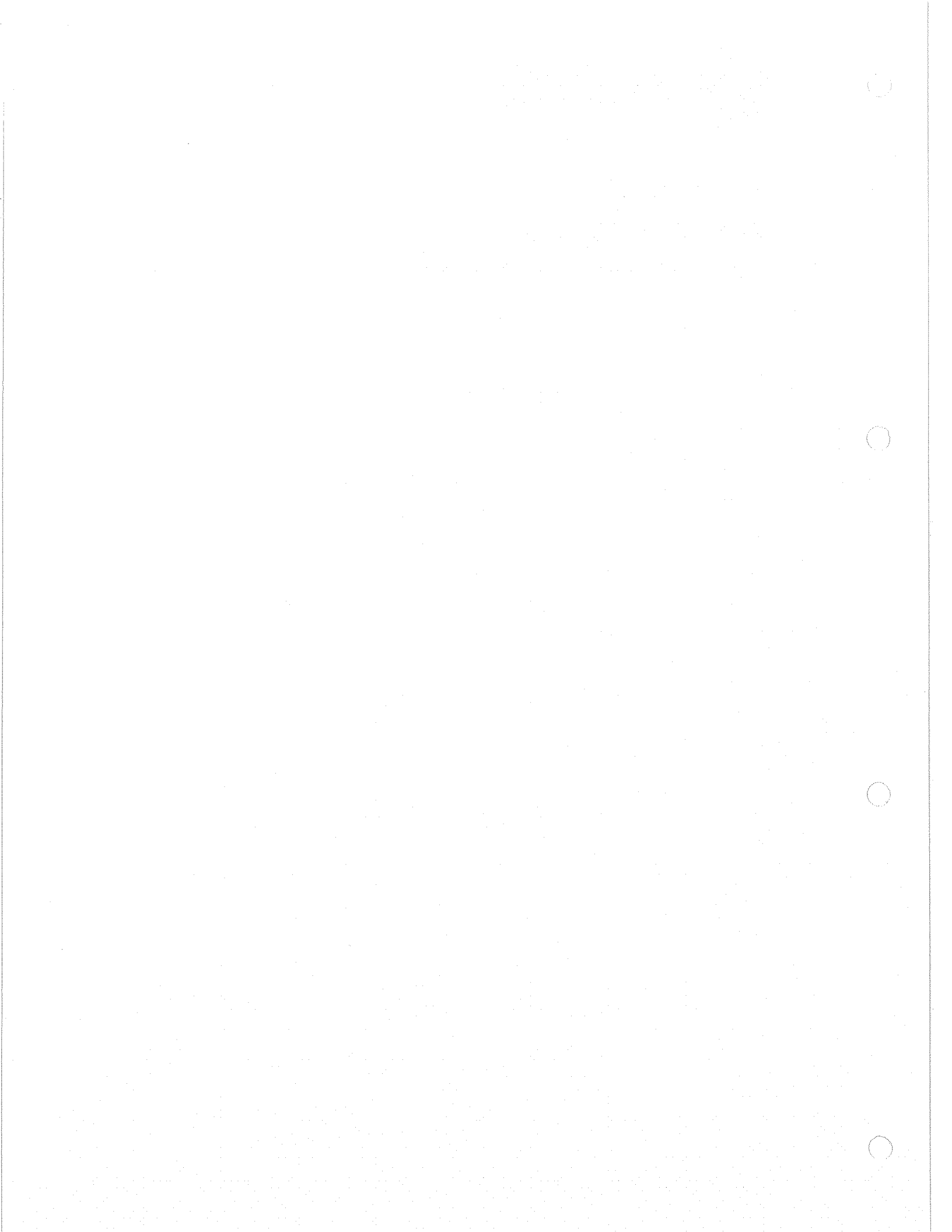

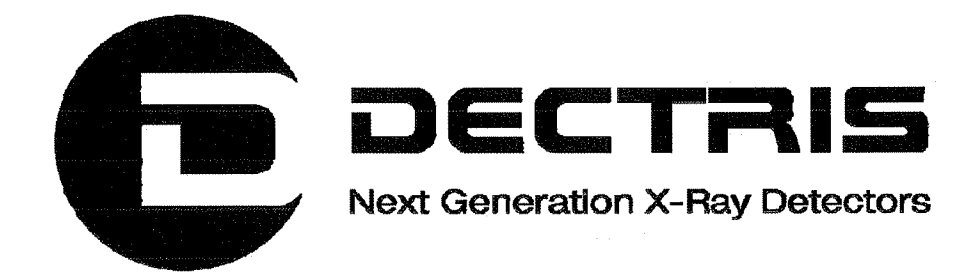

# Text Client Documentation MYTHEN1K Detector System

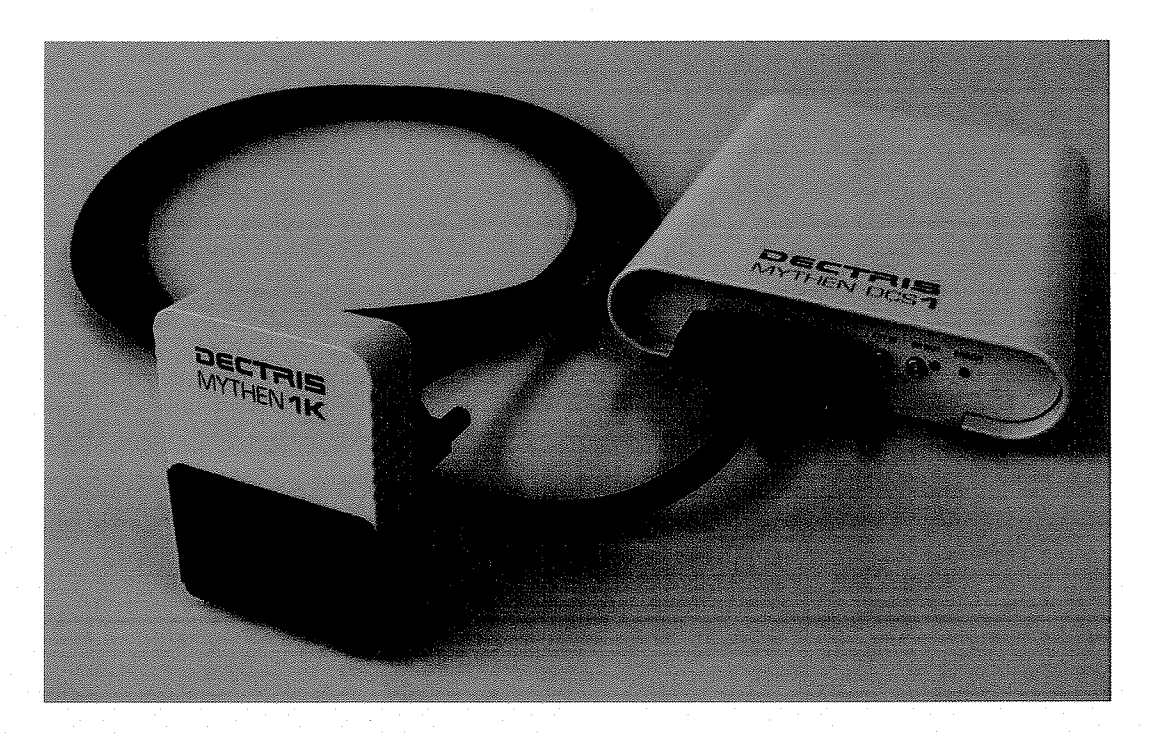

Version 1.0

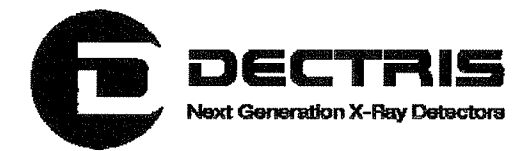

## **Table of Contents**

| 1 | 1 Document History       |          |
|---|--------------------------|----------|
|   | 1.1 Changes              |          |
| 2 | 2 How to use this guide  | 4        |
|   | 2.1 Address and Support  |          |
|   | 2.2 Explanation of Terms |          |
| 3 | 3 Usage                  |          |
| 4 | 4 Commands               | 5        |
| • |                          | •••••••• |

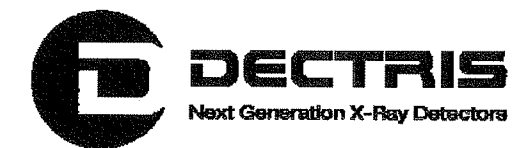

# **1 Document History**

**Actual document** 

| Version | Date       | Status  | Prepared  | Checked | released |
|---------|------------|---------|-----------|---------|----------|
| 1.0     | 07.04.2010 | Release | ChrH/PetT | EriE    | ChrH     |

## 1.1 Changes

| Version | Date       | Changes                |
|---------|------------|------------------------|
| 1.0     | 07.04.2010 | First released version |

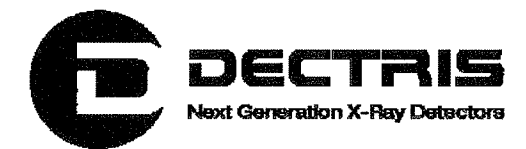

# 2 How to use this guide

Before you start to operate the MYTHEN1K detector system please read the Technical Documentation included in the documentation package carefully.

This document has been designed for the DECTRIS MYTHEN1K detector system.

#### 2.1 Address and Support

#### **DECTRIS Ltd.**

Neuenhoferstrasse 107 5400 Baden Switzerland

Phone: +41 56 500 21 00 Fax: +41 56 500 21 01 Email: <u>support@dectris.com</u>

www.dectris.com

In case of questions concerning the system or its use, please contact us via phone, mail or fax.

#### 2.2 Explanation of Terms

| Term | Description             |
|------|-------------------------|
| DCS  | Detector Control System |

( )

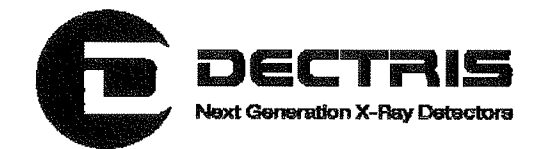

# 3 Usage

The Text Client allows one to control the Mythen Detector from a Unix shell, which is useful to integrate the detector system in an experimental environment. It is usually convenient to initialize the detector and setup the measurements using the GUI and then acquire the data or change some small parameters (e.g. the acquisition time) using the Text Client.

To run the Text Client execute *bin/text\_client host [args]* in your MythenSoft directory.

**Example**: To start the acquisition and read out a Mythen Detector with IP 192.168.0.90 execute:

bin/text\_client 192.168.0.90 -start -fname ouptut.raw

| Command                               | Description                                                               |
|---------------------------------------|---------------------------------------------------------------------------|
| -help                                 | Prints the help text                                                      |
| -start                                | Starts the acquisition with the current settings and                      |
|                                       | reads out the counters afterwards                                         |
| -stop                                 | Stops the acquisition                                                     |
| -readout                              | Reads out the current content of the counters                             |
| -fname name                           | Specifies the filename of the output file                                 |
| -time n                               | Sets the acquisition time in s                                            |
| -delbef n                             | Sets the delay between trigger and readout in s                           |
| -delafter n                           | Sets the delay between consecutive frames in s                            |
| -frames n                             | Sets the number of consecutive frames                                     |
| -gates n                              | Sets the number of gates in the gated acquisition mode                    |
| -inpol n                              | Sets the input polarity to active low $(n = 0)$ or active high $(n = 1)$  |
| -outpol n                             | Sets the output polarity to active low $(n = 0)$ or active high $(n = 1)$ |
| -gateen n                             | Enables (n = 1) or disables (n = 0) gated                                 |
|                                       | measurements                                                              |
| -trigen n                             | Enables (n = 1) or disables (n = 0) triggered                             |
| · · · · · · · · · · · · · · · · · · · | measurements                                                              |
| -conttrigen n                         | Enables $(n = 1)$ or disables $(n = 0)$ the continuos                     |

## **4** Commands

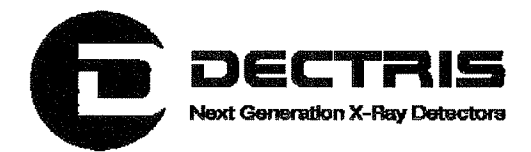

|                | trigger mode                                           |
|----------------|--------------------------------------------------------|
| -all           | Selects all modules, chips and channels                |
| -chan n        | Selects channel n (n = $0 - 127$ )                     |
| -chip n        | Selects readout chip n (n = $0 - 9$ )                  |
| -mod n         | Selects the nth module                                 |
| -trimfile name | Loads the specified trimfile                           |
| -load name     | Loads the last specified trim file                     |
| -vthresh n     | Sets the threshold (n = $0 - 1023$ )                   |
| -vtrim n       | Sets the trim voltage (n = $0 - 1023$ )                |
| -vcal n        | Sets the calibration voltage ( $n = 0 - 1023$ )        |
| -rgsh1 n       | Sets the Rgsh1 DAC register ( $n = 0 - 1023$ )         |
| -rgsh2 n       | Sets the Rgsh2 DAC register ( $n = 0 - 1023$ )         |
| -rgpr n        | Sets the Rgpr DAC register (n 0 – 1023)                |
| -trim n        | Sets the trim value for the selected channels          |
|                | (n = 0 - 63)                                           |
| -coe n         | Enables $(n = 1)$ or disables $(n = 0)$ the comparator |
|                | for the selected channels                              |
| -digitest      | Runs the digital test for the specified modules        |
| -get name      | Gets the value of the corresponding variable           |
|                | (name = frames, gates, gateen, trigen, conttrigen,     |
|                | inpol, outpol, vthresh, vtrim, vcal, rgsh1, rgsh2,     |
|                | rgpr, trim, modnum)                                    |

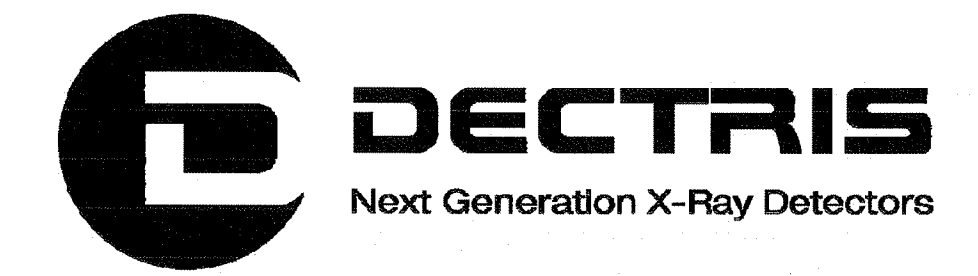

# Network Settings of the MYTHEN Detector System

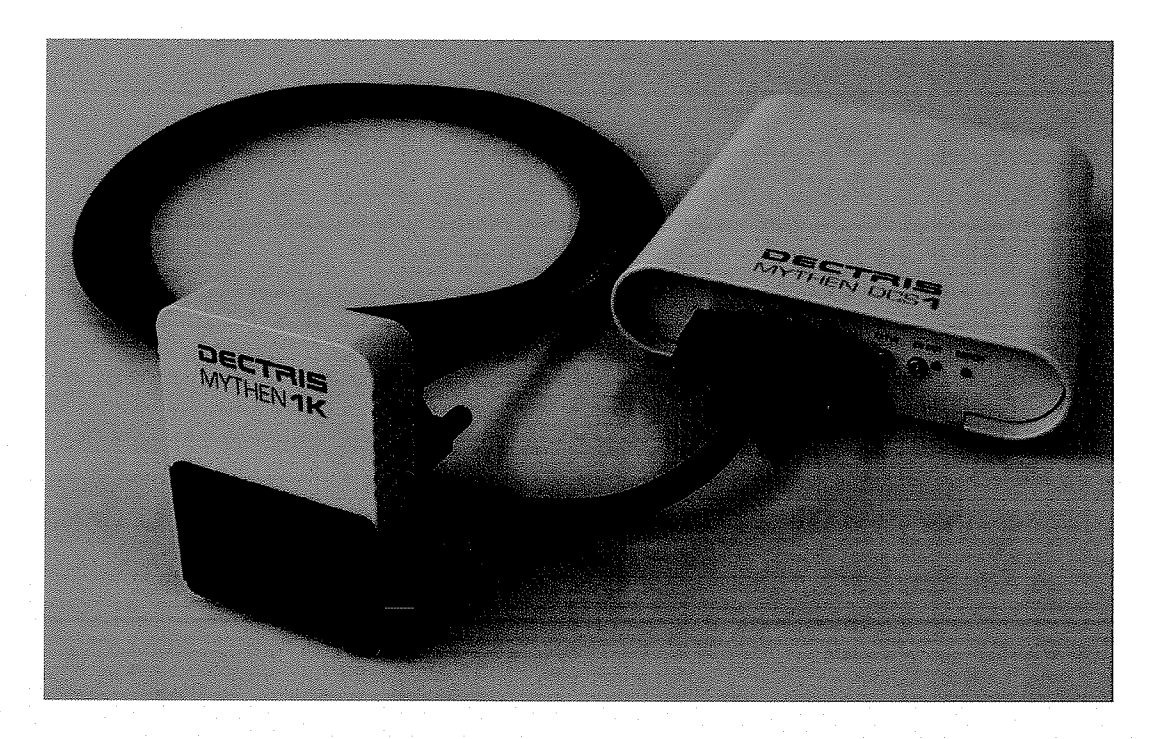

Version 1.0

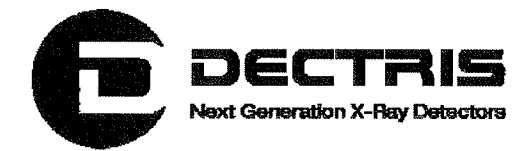

### **Table of Contents**

| 1 | Document History              | 3  |
|---|-------------------------------|----|
|   | 1.1 Changes                   | 3  |
| 2 | How to use this guide         | 4  |
|   | 2.1 Address and Support       | 4  |
|   | 2.2 Explanation of Terms      | 4  |
| 3 | Introduction                  | 5  |
| 4 | Changing the network settings | 6  |
| 5 | Appendix                      | 10 |
|   | 5.1 Table of Figures          | 10 |
|   |                               |    |

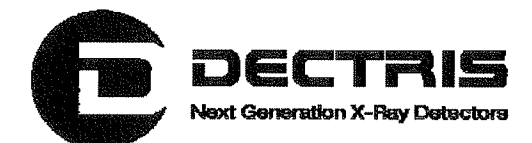

# **1 Document History**

Actual document

| Version | Date       | Status   | Prepared | Checked   | released |
|---------|------------|----------|----------|-----------|----------|
| 1.0     | 22.04.2010 | released | ChrH     | PetT/EriE | ChrH     |

## 1.1 Changes

| Version | Date       | Changes       |
|---------|------------|---------------|
| 1.0     | 03.03.2010 | First version |
|         |            |               |
|         |            |               |

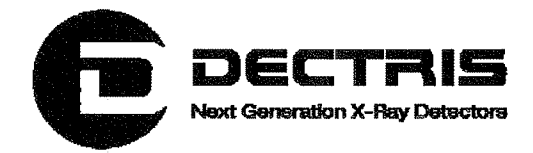

# 2 How to use this guide

Before you start to operate the MYTHEN detector system please read the Technical Documentation included in the documentation package carefully.

This document has been designed for the DECTRIS MYTHEN detector system.

#### 2.1 Address and Support

DECTRIS Ltd.

Neuenhoferstrasse 107 5400 Baden Switzerland

Phone: +41 56 500 21 00 Fax: +41 56 500 21 01 Email: <u>support@dectris.com</u>

www.dectris.com

In case of questions concerning the system or its use, please contact us via phone, mail or fax.

#### 2.2 Explanation of Terms

| Term        | Description                         |
|-------------|-------------------------------------|
| DCS         | Detector Control System             |
| DHCP        | Dynamic Host Configuration Protocol |
| MAC-Address | Media Access Control address        |
| IP-Address  | Internet Protocol address           |

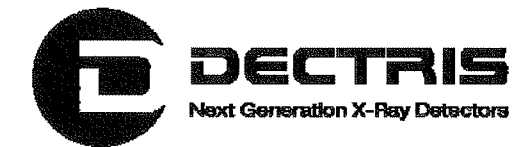

# **3 Introduction**

The Detector Control System (DCS) hosts an embedded Linux system. The DCS is delivered either with DHCP running or with a fixed IP (default 192.168.0.90). The initial configuration of your system is described on the system information sheet under the keyword IP-Address.

If your DCS is configured with DHCP running, ask your IT administrator for the current IP address. The MAC-Address and the hostname of your DCS are described on the system information sheet with the keywords MAC-Address and Hostname.

Changing the network configuration of the DCS can cause serious damage to the DCS communication, in which case the DCS will be no longer accessible. If you are not sure, do not change the network settings. If communication to the DCS is lost, there is no possibility to reset the DCS to delivery settings.

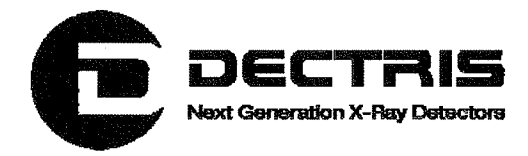

# 4 Changing the network settings

The method to change the network settings is described in the following for the case that DHCP is running on the DCS. It is assumed that the DCS has the IP address 192.168.20.109. If this is not the case in your local area network, replace this number by your current IP address.

Access your DCS with your webbrowser and your current IP address (Figure 1).

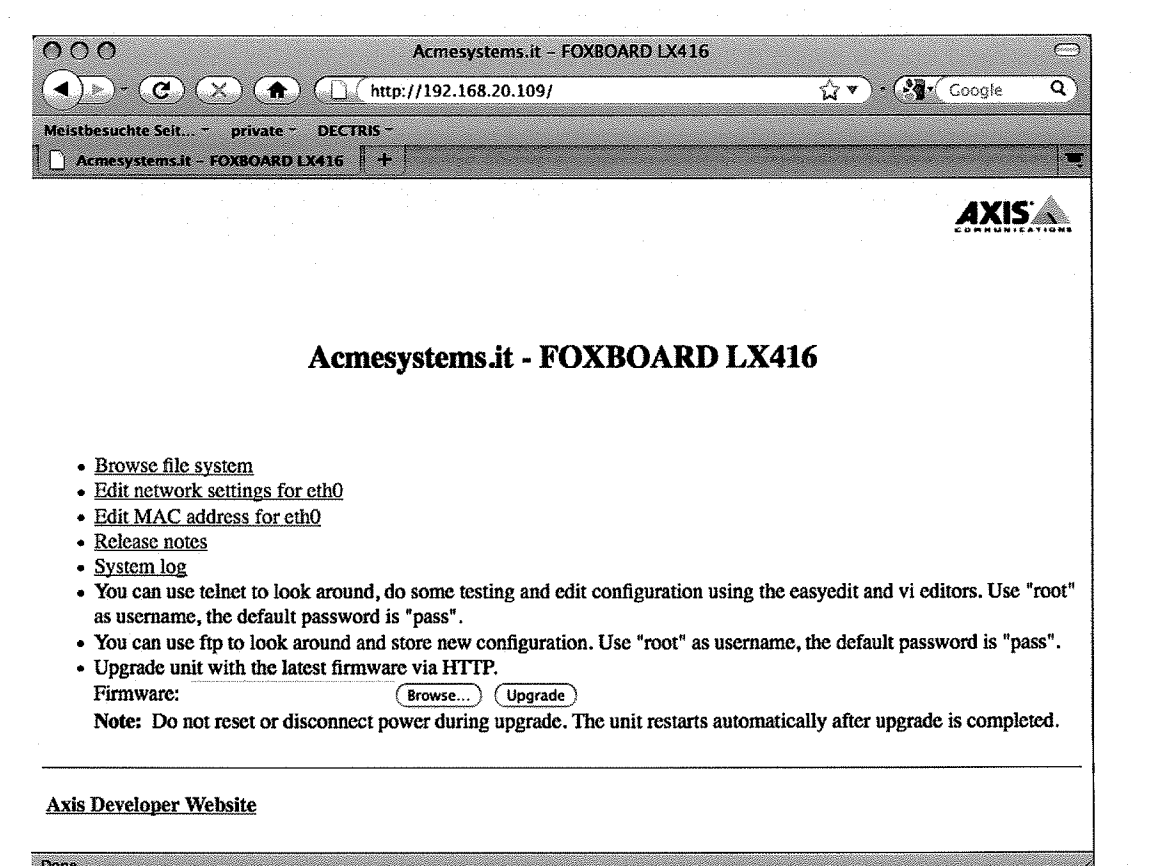

#### Figure 1 Login to the DCS via your webbrowser.

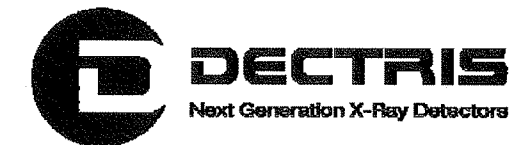

By clicking on *Edit network settings for eth0* you will be prompted to enter your username and password. The username is "root" and the password is given on the system information sheet (Figure 2 and 3).

| 00                                                                |                   | Acmesystems.it                            | - FOXBOARD LX4                           | 16                     |                         | C        |
|-------------------------------------------------------------------|-------------------|-------------------------------------------|------------------------------------------|------------------------|-------------------------|----------|
| ( ) ) - C ( X                                                     |                   | Authentication Requ                       | lired                                    |                        | • ( Google              | <b>Q</b> |
| Meistbesuchte Seit… p<br>Loading.                                 |                   | A username and pas<br>http://192.168.20.1 | sword are being r<br>109. The site says: | equested by<br>"/"     |                         |          |
|                                                                   | User Name:        |                                           |                                          |                        | AXIS                    |          |
|                                                                   | Password:         |                                           | · · · · · · · · · · · · · · · · · · ·    |                        | COMMUNIC                | A110 NB  |
|                                                                   |                   |                                           | Canc                                     | el OK                  |                         |          |
|                                                                   | Acme              | esystems.it - ]                           | FOXBOAR                                  | D LX416                |                         | •        |
|                                                                   |                   |                                           |                                          |                        |                         |          |
|                                                                   |                   |                                           |                                          |                        |                         |          |
| Browse file system     Edit potwork soft                          | n<br>nac for athO |                                           |                                          |                        |                         |          |
| Edit MAC address                                                  | s for eth0        |                                           |                                          |                        |                         |          |
| Release notes                                                     |                   |                                           |                                          |                        |                         |          |
| You can use telnet                                                | t to look around  | , do some testing and                     | d edit configuratio                      | n using the easyedit a | and vi editors. Use     | "root"   |
| as username, the c                                                | lefault password  | t is "pass".                              |                                          |                        | <b>1</b> . <b>1</b> . H |          |
| <ul> <li>Tou can use fip to</li> <li>Upgrade unit with</li> </ul> | the latest firmw  | d store new configur<br>vare via HTTP.    | ation. Use "root"                        | as username, the defa  | iuit password is "pa    | 1SS".    |
| Firmware:                                                         |                   | Browse) Upgra                             | ade                                      |                        |                         |          |
| Note: Do not reso                                                 | et or disconnect  | power during upgrad                       | de. The unit restar                      | ts automatically after | upgrade is comple       | ted.     |
|                                                                   |                   |                                           |                                          |                        |                         |          |
| Axis Developer Websit                                             | te                |                                           |                                          |                        |                         |          |
| Waiting for 192 168 20 109                                        |                   |                                           |                                          |                        |                         |          |
|                                                                   | Fig               | jure 2 Authent                            | ication by th                            | e DCS.                 |                         |          |
|                                                                   | Authentic         | ation Requi                               | red                                      |                        |                         |          |
| $\left  \left( G \right) \right $                                 |                   |                                           |                                          |                        |                         |          |
| A username and password are being reques                          |                   |                                           |                                          | ed by                  |                         |          |
|                                                                   | http://19         | 2.168.20.10                               | )9. The site                             | e says: "/"            |                         |          |
|                                                                   |                   |                                           |                                          |                        |                         |          |
| User Name:                                                        | root              |                                           |                                          |                        |                         |          |
| Decement                                                          | المعمدا           |                                           |                                          |                        |                         |          |
| rassword:                                                         | [                 |                                           |                                          |                        |                         | nn leise |

Figure 3 Entering your credentials.

Cancel

OK

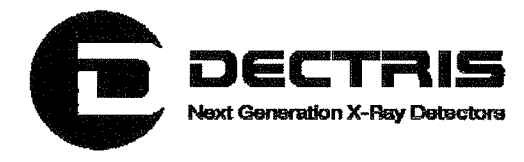

After entering your credentials the configuration file /etc/conf.d/*net.eth0* is opened in an editable mode.

| 000                                                                                                    | Mozilla Firefox                                                                                                    | O                                       |  |  |  |
|----------------------------------------------------------------------------------------------------|----------------------------------------------------------------------------------------------------|-----------------------------------------|--|--|--|
|                                                                                                    | http://192.168.20.109/admin-bi                                                                                                    | n/editcgi.c 🏠 🔻 🔹 🤇 🖓 🕻 Google 🔍        |  |  |  |
| Meistbesuchte Seit private - D                                                                                                    | ECTRIS -                                                                                                    |                                         |  |  |  |
| http://192.168.20/conf.d/net.et                                                                                                    | h0 +                                                                                                    |                                         |  |  |  |
| File: /etc/conf.d/net.eth0 Length: 7                                                                                                    | 10 bytes [Select new file]                                                                                                    |                                         |  |  |  |
| Save as: /etc/conf.d/net.eth0                                                                                                    | Mode: 0100644                                                                                                    | Convert CRLF to LF:                     |  |  |  |
|                                                                                                    | Save file                                                                                                    |                                         |  |  |  |
| <pre># Uncomment the following 1:<br/># (usually the serial number<br/># MAC=00:40:8C:CD:00:00</pre>                                                                                        | ne to override the generic ha<br>) for this interface only.                                                                                                    | irdware address                         |  |  |  |
| <pre># Valid boot protocols are ' BOOTPROTO=dhcp DHCP_CLIENT="/sbin/udhcpc -: # BOOTPROTO=none</pre>                                                                                        | <pre># Valid boot protocols are "dhcp" and "none" (anything other than "dhcp" works).<br/>BOOTPROTO-dhcp<br/>DHCP_CLIENT-"/sbin/udhcpc -i eth0 -H \$(hostname)"<br/># BOOTPROTO-mone</pre> |                                         |  |  |  |
| <pre># Valid media types are "aut<br/># 'l00baseTX-FD" and "' (not<br/>MEDIA=auto<br/>AUTONEG=normal<br/># If you are using <u>DHCP</u> the<br/>IP=192.168.0.90<br/>NFTMACK=255.255.0</pre> | o", "10baseT- <u>HD</u> ", "10baseT-FD<br>hing).<br>following variables will not                                                                                                    | ", "100baseTX- <u>HD</u> ",<br>be used. |  |  |  |
| BROADCAST=192.168.0.255                                                                                                    |                                                                                                    | U                                       |  |  |  |
| GATEWAY=192.168.0.1                                                                                                    |                                                                                                    |                                         |  |  |  |
|                                                                                                    | Save file                                                                                                    |                                         |  |  |  |
|                                                                                                    |                                                                                                    |                                         |  |  |  |
| · · · ·                                                                                                    |                                                                                                    |                                         |  |  |  |
| Done                                                                                                    |                                                                                                    |                                         |  |  |  |

Figure 4 /etc/conf.d/net.eth0 configuration file for DHCP.

Figure 4 shows the configuration file for DHCP settings. The highlighted paragraph should be as shown for DHCP operation.

That means:

# Valid boot protocols are "dhcp" and "none" (anything other than "dhcp" works). BOOTPROTO=dhcp DHCP\_CLIENT="/sbin/udhcpc -i eth0 -H \$(hostname)"

#### **# BOOTPROTO=none**

The line BOOTPROTO=none is commented out. The lines BOOTPROTO=dhcp and DHCP\_CLIENT= ... are active.

Network\_Settings\_Mythen\_Detector\_System\_V1.0.doc

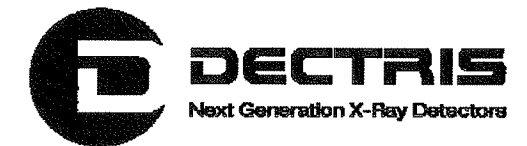

If you want to change the network configuration to a fixed IP address e.g. 192.168.0.90, the highlighted paragraph should be as shown in Figure 5.

| 000                                                                           | Mozilla Firefox                                                                                                   | C |
|-------------------------------------------------------------------------------|----------------------------------------------------------------------------------------------------|---|
|                                                                               | (▲) (http://192.168.20.109/admin-bin/editcgi.t 公▼) ( 3 Coogle                                                     | ٩ |
| Meistbesuchte Seit pri                                                        | vate - DECTRIS -<br>If.d/net.eth0 +                                                                               |   |
| File: /etc/conf.d/net.eth0                                                    | Length: 710 bytes [Select new file]                                                                               |   |
| Save as: /etc/conf.d/net.et                                                   | h0 Mode: 0100544 Convert CRLF to LF:<br>Save file                                                                 |   |
| <pre># Uncomment the foll # (usually the seria # MAC=00:40:8C:CD:00</pre>     | owing line to override the generic hardware address<br>1 number) for this interface only.<br>:00                  |   |
| <pre># Valid boot protoco # BOOTPROTO-dhcp # DHCP_CLIENT="/sbin</pre>         | is are "dhep" and "none" (anything other than "dhep" works).<br>/ <u>udhepe</u> -i eth0 -H \$( <u>hostname</u> )" |   |
| <b>BOOTFROTO</b> ¤none                                                        |                                                                                                    |   |
| <pre># Valid media types # "100baseTX-FD" and MEDIA=auto AUTONEG=normal</pre> | are "auto", "10baseT-HD", "10baseT-FD", "100baseTX-HD",<br>"" (nothing).                                          |   |
| <pre># If you are using D IP=192.168.0.90 NETMASK=255.255.255</pre>           | <u>BCP</u> the following variables will not be used.                                                              |   |
| BROADCAST=192.168.0.<br>GATEWAY=192.168.0.1                                   | 255 U                                                                                                    |   |
|                                                                               | (Save file)                                                                                                    |   |
|                                                                               |                                                                                                    |   |
|                                                                               |                                                                                                    |   |

Figure 5 /etc/conf.d/net.eth0 configuration file for a fix IP address.

That means:

Done

# Valid boot protocols are "dhcp" and "none" (anything other than "dhcp" works).
# BOOTPROTO=dhcp
# DHCP\_CLIENT="/sbin/udhcpc -i eth0 -H \$(hostname)"

#### **BOOTPROTO=none**

The line BOOTPROTO=none is active. The lines BOOTPROTO=dhcp and DHCP\_CLIENT= ... are commented out.

After editing the file and convincing yourself, that there are no bugs left, press the *Save file* button. **To activate the changes, the DCS has to be rebooted by pressing the RESET button on the DCS.** 

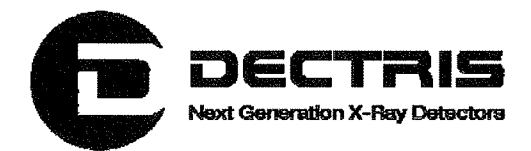

# 5 Appendix

## 5.1 Table of Figures

| Figure 1 Login to the DCS via your webbrowser                         | .6 |
|-----------------------------------------------------------------------|----|
| Figure 2 Authentication by the DCS                                    | 7  |
| Figure 3 Entering your credentials.                                   | 7  |
| Figure 4 /etc/conf.d/net.eth0 configuration file for DHCP             | 8  |
| Figure 5 /etc/conf.d/net.eth0 configuration file for a fix IP address | .9 |

( )

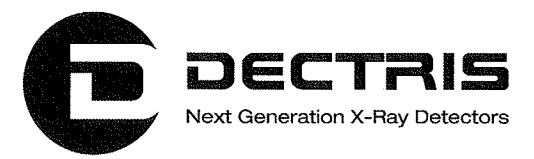

#### **System Information Sheet**

This system has been thoroughly tested, calibrated and approved.

Client: ANL Assembling Date: 2010-10-18

#### Detector

| Туре             | Mythen1K         |
|------------------|------------------|
| Serial-no.       | 160              |
| Sensor thickness | 450 $\mu { m m}$ |

#### DCS

| Serial-no   | DCS1x055                             |
|-------------|--------------------------------------|
| Firmware    | MCS1_261108.pof                      |
| Software    | fimage_V1.6_SN160_dcs1x055_SN0a1_fix |
| Hostname    | dcs1x055                             |
| MAC-Address | 00:50:C2:95:90:55                    |
| IP-Address  | 192.168.0.90                         |
| Username    | root                                 |
| Password    | Mythe055                             |

#### Calibrations

| Settings | Radiation       | Energy   |
|----------|-----------------|----------|
| Standard | Mo-Fluorescence | 17.5 keV |
|          | Cu-Fluorescence | 8.05 keV |
| Highgain | Cu-Fluorescence | 8.05 keV |
|          | Cr-Fluorescence | 5.41 keV |
| Fast     | Mo-Fluorescence | 17.5 keV |
|          | Cu-Fluorescence | 8.05 keV |

#### Module SN0a1

=

| Firmware              | MCB_SN0a1.pof   |
|-----------------------|-----------------|
| Bad Channels Standard | No bad channels |
| Bad Channels Highgain | No bad channels |
| Bad Channels Fast     | No bad channels |

# Validation Plots for Standard Settings and Cu-Fluorescence

Module SN0a1

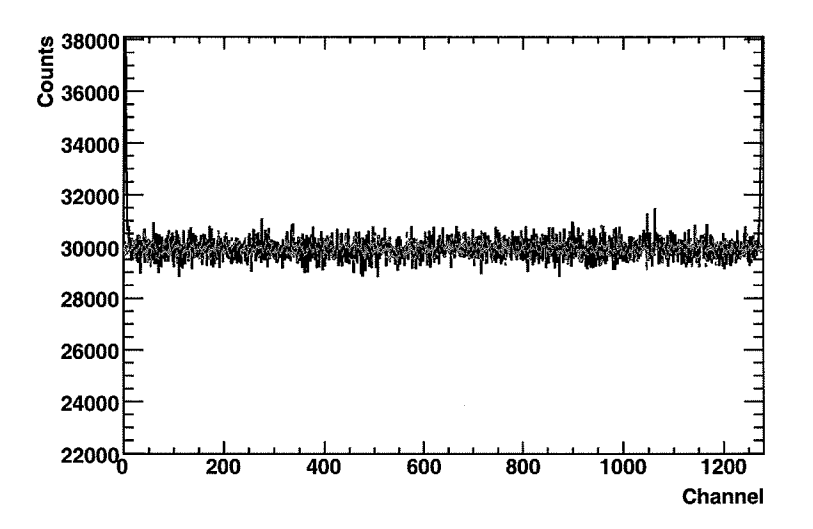

Figure 1: X-ray intensity as a function of the strip position before and after flatfield correction.

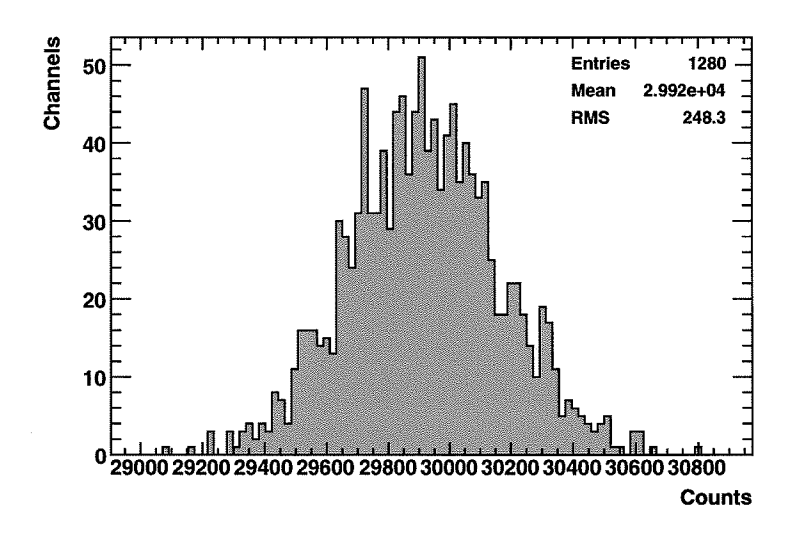

Figure 2: Distribution of the flatfield corrected X-ray intensities. The data taking time was the same as used to determine the flatfield correction.

2